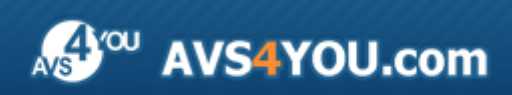

Aiuto AVS4YOU - AVS DVD Authoring

# Aiuto per programmi AVS4YOU

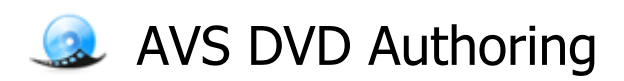

www.avs4you.com

© Online Media Technologies, Ltd., UK. 2004 - 2010 Tutti i diritti riservati

## Scrivici

Se avete qualsiasi commenti, suggerimenti o domande relative ai programmi **AVS4YOU** o desiderate che una nuova funzione sia aggiunta per migliorare i nostri prodotti, vi preghiamo di contattarci.

La registrazione del prodotto vi da il diritto all'assitenza tecnica.

| Informazione generale:         | info@avs4you.com    |
|--------------------------------|---------------------|
| Assistenza tecnica:            | support@avs4you.com |
| Vendite:                       | sales@avs4you.com   |
| Aiuto ed altra documentazione: | help@avs4you.com    |

## Assistenza tecnica

I programmi **AVS4YOU** non richiedono le conoscenze professionali. Se avete un problema o una domanda, vi preghiamo di riferirvi all'**Aiuto per i programmi AVS4YOU**. Se non potete trovare la soluzione, per favore conttatate la nostra assistenza tecnica.

**Nota**: l'assistenza tecnica è disponibile solo per gli utenti registrati.

Lo staff AVS4YOU offre qualche forma di supporto:

- Sistema di supporto AVS4YOU Potete utilizzare il Modulo di supporto disponibile sul nostro sito per fare una domanda.
- **Assistenza via e-mail** Potete anche porre le vostre domande via e-mail all'indirizzo seguente: <u>support@avs4you.com</u>.

**Nota**: perché noi possiamo trovare una soluzione al vostro problema in modo veloce ed efficiente vi preghiamo di fornire le informazioni seguenti:

- Nome ed indirizzo e-mail usato per la registrazione
- Parametri del sistema (CPU, spazio disco disponibile, ecc.)
- Sistema operativo
- Informazioni sui dispositivi di cattura, audio/video, unità disco connessi al vostro computer (produttore e modello)
- Descrizione dettagliata delle vostre azioni

Vi preghiamo di NON allegare nessun file al vostro messaggio se non è richiesto dallo staff di assistenza tecnica AVS4YOU.com.

## Resorse

La documentazione per i programmi AVS4YOU è disponibile in vari formati:

#### File di aiuto integrato nel prodotto (.chm) e aiuto in linea

Per ridurre la dimensione dei file di installazione dei programmi scaricati il file di aiuto è stato escluso dall'installazione però potete sempre scaricarlo dal nostro sito web all'indirizzo <u>http://onlinehelp.avs4you.com/it/index.aspx</u> per scaricare l'ultima versione del file di aiuto disponibile esecutabile, eseguitelo ed installate nella cartella con i programmi AVS4YOU. Dopo questo potete utilizzarlo dal menù **Aiuto** del programma AVS4YOU installato.

L'**Aiuto in linea** include tutti i file di aiuto integrati nel prodotto, gli aggiornamenti e i collegamenti alle altre risorse disponibili sul sito. Potete trovare l'**Aiuto in linea** sul nostro sito - <u>http://onlinehelp.avs4you.com/it/index.aspx</u>. Vi preghiamo di notare che la versione più aggiornata e completa del file di aiuto per i programmi AVS4YOU è sempre disponibile sul sito web.

#### Documentazione PDF

Il file di aiuto è anche disponibile nel formato pdf ottimizzato per la stampa. Tutti i file di aiuto PDF sono accessibili dalle pagine dei programmi AVS4YOU (<u>http://www.avs4you.com/it/index.aspx</u> e <u>http://onlinehelp.avs4you.com/it/index.aspx</u>). Per poter leggere e stampare il file di aiuto AVS4YOU in PDF dovete avere il programma di lettura PDF installato.

#### Guide per l'utilizzo

Avete accesso alla vasta gamma delle risorse che vi aiutano ad utilizzare al meglio i programmi AVS4YOU. Le guide passo per passo aiutano non solo ai principianti ma anche agli utenti che desiderano eseguire una certa operazione e cercano di farlo. Vi preghiamo di visitare la sezione **Guide per l'utilizzo** del sito AVS4YOU all'indirizzo <u>http://www.avs4you.com/it/Guides/index.aspx</u> per leggere le informazioni dettagliate per vari programmi

#### Assistenza tecnica

Visitate il sito di **Assistenza tecnica AVS4YOU** all'indirizzo <u>http://support.avs4you.com</u> per fare domande reguardanti l'installazione, l'attivazione e l'uso dei programmi AVS4YOU. Non esitate a utilizzare l'indirizzo e-mail <u>support@avs4you.com</u>.

#### Download

Visitate la sezione **Scaricamenti** - <u>http://www.avs4you.com/it/downloads.aspx</u> - del nostro sito web per trovare gli ultimi aggiornamenti gratuiti, le versioni di prova ed altri programmi utili. I programmi aggiornati, le nuove versioni dei programmi più popolari e i nuovi programmi sono anche frequentamente rilasciati.

# Descrizione

**AVS DVD Authoring** è un'applicazione per la creazione dei DVD personali con menù che permette di creare DVD a partire dai vari tipi di file video e di aggiungere un menù DVD ad essi. Potete creare un menù DVD statico molto semplice e anche inserire un video o musica di sottofondo, modificare il layout del menù ecc.

Fate lavorare la vostra immaginazione e create DVD con menù di qualità professionale usando **AVS DVD Authoring**.

Per eseguire AVS DVD Authoring andate al menù Avvio e selezionate Tutti i programmi -> AVS4YOU -> Video -> AVS DVD Authoring.

# Interfaccia del programma

La Finestra principale di AVS DVD Authoring comprende le parti seguenti:

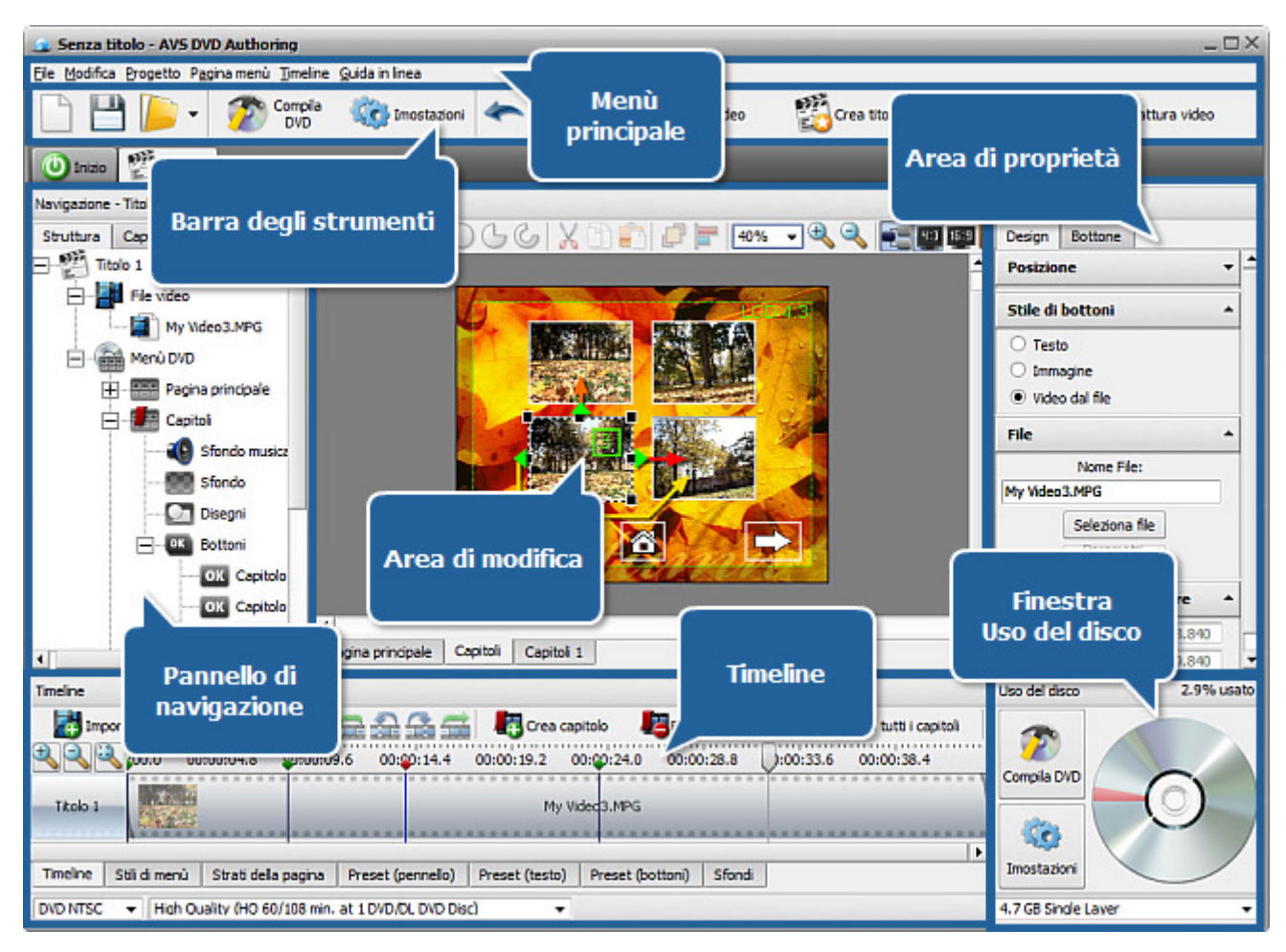

- Il Menù principale si usa per accedere a tutte le funzioni principali del programma.
- La **Barra degli strumenti** si usa per rapidamente accedere alle funzioni di base, come lavoro con progetti, importazione video e lavoro con titoli.
- Il Pannello di navigazione si usa per navigare nel menù DVD creato.
- L'Area di modifica si usa per applicare differenti strumenti ed effetti al menù e visualizzare il risultato in anteprima.
- La Timeline si usa per aggiungere e gestire video e creare capitoli.
- L'Area di proprietà si usa per visualizzare e cambiare le proprietà principali degli elementi.
- La Finestra Uso del disco si usa per controllare lo spazio disponibile sul disco scelto.

# Menù principale

Per lavorare con **AVS DVD Authoring** potete utilizzare gli elementi del **Menù principale**. La struttura flessibile degli elementi del menù è uno strumento perfetto per la navigazione e il lavoro con l'applicazione, il controllo di tutti i processi.

Il **Menù principale** ha la struttura seguente:

#### File

| Elemento                         | Tasto di<br>scelta<br>rapida | Descrizione                                                                                                    |
|----------------------------------|------------------------------|----------------------------------------------------------------------------------------------------|
| Nuovo progetto                   | Ctrl+N                       | Si usa per iniziare un nuovo progetto e creare un nuovo DVD con menù.                                                                                              |
| Nuovo progetto<br>personalizzato |                              | Si usa per iniziare un progetto con le impostazioni personalizzate.                                                                                                |
| Creatore del<br>progetto         |                              | Si usa per avviare il <b>Creatore del progetto</b> che aiuta a creare un progetto con i parametri predefiniti.                                                     |
| Apri progetto                    | Ctrl+0                       | Si usa per aprire un progetto salvato prima per modificarlo o creare e masterizzare un DVD.                                                                        |
| Salva progetto                   | Ctrl+S                       | Si usa per salvare il progetto elaborato.                                                                                                    |
| Salva progetto<br>con            |                              | Si usa per salvare il progetto elaborato con un nome differente.                                                                                                   |
| Importa video                    |                              | Si usa per aggiungere un video alla struttura del DVD. Potete selezionare file video di differenti formati che verranno convertiti in DVD una volta creato il DVD. |
| Progetti recenti                 |                              | Si usa per aprire l'elenco dei progetti recentemente aperti e selezionarne uno da elaborare.                                                                       |
| Compila DVD                      |                              | Si usa per iniziare il processo di creazione e masterizzazione DVD.                                                                                                |
| Esci                             |                              | Si usa per terminare il lavoro con AVS DVD Authoring e uscire.                                                                                                    |

### Modifica

| Elemento   | Tasto di<br>scelta<br>rapida | Descrizione                                                                                                    |  |
|------------|------------------------------|----------------------------------------------------------------------------------------------------|--|
| Annulla    | Ctrl+Z                       | Si usa per annullare l'ultima azione eseguita. Se questa opzione non è disponibile, non c'è nessun azione da annullare.                                                                       |  |
| Ripristina | Ctrl+Y                       | Si usa per ripristinare l'ultima azione annullata.                                                                                                    |  |
| Taglia     | Ctrl+X                       | Si usa per tagliare l'oggetto selezionato del menù DVD (testo, immagine o elemento grafico) - eliminatelo dal menù e mettete negli appunti per poter incollarlo in seguito in un'altro posto. |  |
| Соріа      | Ctrl+C                       | Si usa per copiare l'oggetto selezionato del menù DVD (testo, immagine o elemento grafico) negli appunti per poter incollarlo in seguito in un'altro posto.                                   |  |

Т

Г

| Incolla                | Ctrl+V | Si usa per incollare un oggetto del menù DVD tagliato e copiato prima (testo, immagine o elemento grafico) dagli appunti in un'altro posto.                                                                                                    |  |
|------------------------|--------|----------------------------------------------------------------------------------------------------|--|
| Elimina                | Del    | Si usa per eliminare un oggetto selezionato dal menù DVD (testo, immagine o elemento grafico).                                                                                                    |  |
| Seleziona tutto        | Ctrl+A | Si usa per selezionare tutti gli oggetti nell'Area di modifica.                                                                                                    |  |
| Disposizione<br>strati |        | Si usa per cambiare il layout degli strati. Potete selezionare l'oggetto selezionato e cambiare la sua posizione usando le opzioni <b>Porta in primo piano, Invia avanti, Invia indietro</b> e <b>Metti sullo sfondo</b> .                                                                                                    |  |
| Allinea oggetti        |        | Si usa per cambiare la posizione di molti oggetti nello stesso tempo. Potete selezionare gli<br>oggetti necessari e cambiare la loro posizione usando le opzioni <b>Allinea a sinistra</b> ,<br><b>Allinea in alto</b> , <b>Allinea a destra</b> , <b>Allinea in basso</b> , <b>Allinea al centro</b><br><b>orizzontalmente</b> e <b>Allinea al centro verticalmente</b> . |  |
| Rinomina               | F2     | Si usa per rinominare l'oggetto o la pagina selezionata.                                                                                                    |  |

## Progetto

| Elemento                                    | Descrizione                                                                      |
|---------------------------------------------|----------------------------------------------------------------------------------|
| Aggiungi il primo<br>video da<br>riprodurre | Si usa per aggiungere un video che verrà riprodotto prima di aprire il menù DVD. |
| Crea titolo                                 | Si usa per creare un titolo nuovo e aggiungerlo alla struttura del menù DVD.     |
| Elimina titolo                              | Si usa per eliminare il titolo selezionato dalla struttura del menù DVD.         |
| Compila DVD                                 | Si usa per iniziare la creazione e la masterizzazione DVD.                       |
| Impostazioni                                | Si usa per visualizzare e regolare le impostazioni principali del progetto.      |

## Pagina menù

| Elemento                        | Descrizione                                                                                                    |
|---------------------------------|----------------------------------------------------------------------------------------------------|
| Aggiungi testo                  | Si usa per aggiungere un testo al vostro menù DVD.                                                                                   |
| Aggiungi<br>immagine            | Si usa per aggiungere un'immagine al vostro menù DVD.                                                                                |
| Aggiungi<br>grafici<br>semplici | Si usa per aggiungere gli elementi grafici al vostro menù DVD creato. Potete disegnare: Linee, Rettangoli, Ellissi, Archi e Settori. |
| Aggiungi<br>pulsante di<br>menù | Si usa per aggiungere un pulsante al vostro menù DVD (disponibile se è selezionata l'opzione <b>Nuovo progetto personalizzato</b> ). |
| Aggiungi<br>sfondo<br>musicale  | Si usa per aggiungere uno sfondo musicale alla pagina di menù DVD.                                                                   |

| Elimina<br>oggetti     | Si usa per eliminare l'oggetto selezionato - testo, immagine o elementi grafici - dal menù DVD creato.                                                                                                    |
|------------------------|----------------------------------------------------------------------------------------------------|
| Crea pagina<br>menù    | Si usa per aggiungere una nuova pagina di menù al vostro progetto (disponibile se è selezionata l'opzione<br><b>Nuovo progetto personalizzato</b> ).                                                                                                    |
| Elimina<br>pagina menù | Si usa per eliminare la pagina di menù selezionata dal progetto.                                                                                                    |
| Zoom avanti            | Si usa per ingrandire gli oggetti nell'Area di modifica.                                                                                                    |
| Zoom indietro          | Si usa per diminuire gli oggetti nell'Area di modifica.                                                                                                    |
| Zoom 100%              | Si usa per far visualizzare la dimensione reale dell'oggetto selezionato.                                                                                                    |
| Schermo LCD<br>4:3     | Si usa per far visualizzare o nascondere i bordi dello schermo 4:3 LCD sul vostro menù per assicurarvi che il menù creato e tutti gli elementi siano visualizzati in modo corretto sullo schermo LCD durante la riproduzione DVD.                            |
| Schermo LCD<br>16:9    | Si usa per far visualizzare o nascondere i bordi dello schermo 16:9 LCD sul vostro menù per assicurarvi che<br>il menù creato e tutti gli elementi siano visualizzati in modo corretto sullo schermo LCD ad alta difinizione<br>durante la riproduzione DVD. |
| Schermo CRT            | Si usa per far visualizzare o nascondere i bordi dello schermo CRT sul vostro menù per assicurarvi che il menù creato e tutti gli elementi siano visualizzati in modo corretto sullo schermo CRT durante la riproduzione DVD.                                |
| Visualizza<br>azioni   | Si usa per far visualizzare o nascondere i rapporti tra gli oggetti del menù DVD.                                                                                                    |

## Timeline

| Elemento                             | Descrizione                                                                                                    |
|--------------------------------------|----------------------------------------------------------------------------------------------------|
| Importa video                        | Si usa per aggiungere un video al vostro DVD. Una volta aggiunto alla <b>Timeline</b> potete aggiungere più video, cambiare la sequenza dei file oppure eliminare quelli inutili. |
| Elimina video                        | Si usa per eliminare il video selezionato dal DVD.                                                                                                    |
| Crea capitolo                        | Si usa per creare un capitolo DVD alla posizione corrente del cursore sulla <b>Timeline</b> (non disponibile se è selezionata l'opzione <b>Nuovo progetto personalizzato</b> ).   |
| Crea capitolo<br>all'inizio del file | Si usa per creare un nuovo capitolo all'inizio del file selezionato (disponibile solo se è selezionato un clip video sulla <b>Timeline</b> ).                                     |
| Aiutante                             | Si usa per aprire la finestra <b>Impostazione capitoli</b> e selezionare una delle opzione disponibili per creare capitoli per il vostro menù DVD.                                |
| Elimina capitolo                     | Si usa per eliminare il capitolo selezionato dalla <b>Timeline</b> (non disponibile se è selezionata l'opzione <b>Nuovo progetto personalizzato</b> ).                            |
| Elimina tutti i<br>capitoli          | Si usa per eliminare tutti i capitoli dalla <b>Timeline</b> (non disponibile se è selezionata l'opzione <b>Nuovo progetto personalizzato</b> ).                                   |
| Zoom avanti                          | Si usa per ingrandire la scala della timeline e trovare un punto esatto nel video.                                                                                                |
| Zoom indietro                        | Si usa per diminuire la scala della timeline.                                                                                                    |

| Zoom 100% | Si usa per ritornare alla dimensione originale del video per visualizzare tutti i video caricati per creare |
|-----------|----------------------------------------------------------------------------------------------------|
|           | un DVD.                                                                                                    |

#### Aiuto

| Elemento       | Tasto di<br>scelta<br>rapida | Descrizione                                                              |
|----------------|------------------------------|--------------------------------------------------------------------------|
| Guida in linea | F1                           | Si usa per aprire il file di aiuto per AVS DVD Authoring.                |
| Sito AVS4YOU   |                              | Si usa per visitare il sito ufficiale AVS4YOU.                           |
| Info su        |                              | Si usa per leggere informazioni sul programma <b>AVS DVD Authoring</b> . |

# Barra degli strumenti

La Barra degli strumenti offre l'accesso rapido alle funzioni principali e include i pulsanti seguenti:

| 🗋 💾 🝺 🗸 🌮 Compila 衣 Imostazic | ni < | ieo 📸 Crea titolo 🎬 Elimina titolo | Cattura video |
|-------------------------------|------|------------------------------------|---------------|
|-------------------------------|------|------------------------------------|---------------|

| Pulsante | Nome              | Descrizione                                                                                                    |
|----------|-------------------|----------------------------------------------------------------------------------------------------|
|          | Nuovo<br>progetto | Si usa per iniziare un nuovo progetto. Una volta selezionata questa opzione verrà creato un nuovo progetto con menù DVD con la struttura predefinita. |
| P        | Salva<br>progetto | Si usa per salvare il progetto elaborato per poter riaprirlo in seguito e rielaborarlo o masterizzare il DVD creato con menù su un disco.             |
|          | Apri progetto     | Si usa per aprire il progetto già salvato per iniziare a elaborarlo o masterizzare il DVD creato con menù su un disco.                                |
| 7        | Compila DVD       | Si usa per creare un DVD con il menù elaborato e masterizzarlo su un disco usando il motore di masterizzazione integrato.                             |
| <b>C</b> | Impostazioni      | Si usa per visualizzare e cambiare le impostazioni principali del progetto.                                                                           |
| Ŷ        | Annulla           | Si usa per annullare l'ultima azione eseguita.                                                                                                    |
| *        | Ripristina        | Si usa per ripristinare l'ultima azione annullata.                                                                                                    |
| K        | Importa<br>video  | Si usa per caricare un file video in <b>AVS DVD Authoring</b> per creare un DVD con menù e masterizzarlo su un disco ottico.                          |
|          | Crea titolo       | Si usa per creare un titolo usato nella struttura DVD.                                                                                                |
|          | Elimina titolo    | Si usa per eliminare il titolo selezionato.                                                                                                    |
| 1        | Cattura video     | Si usa per eseguire <b>AVS Video Recorder</b> per catturare video da un dispositivo di cattura video connesso al computer.                            |

# Pannello di navigazione

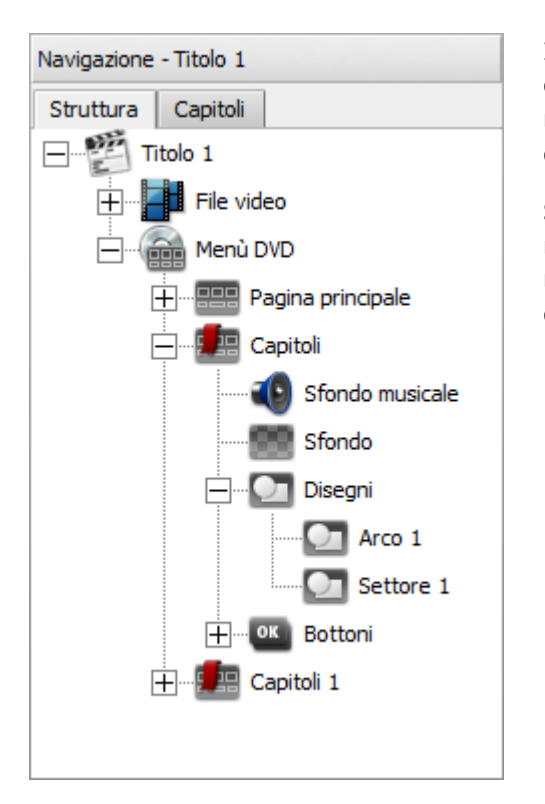

Il **Pannello di navigazione** fa visualizzare la struttura di tutti gli elementi dell'**Area di modifica**. Per ogni **Set dei titoli** viene creato un **Pannello di navigazione** separato e potete navigare tra essi usando le schede al di sopra del **Pannello di navigazione**.

Secondo l'elemento DVD selezionato l'**Area di modifica** viene visualizzata in modo diverso. Ad esempio, se selezionate il **Set dei titoli** del **Pannello di navigazione (Titolo 1** nella figura a sinistra) viene visualizzata la struttura di questo set (titolo) per intero.

Quando selezionate l'elemento **File video**, vengono visualizzati tutti i video importati (se **avete importato** molti file video, altrimenti viene visualizzato l'elemento **<Importa video>**):

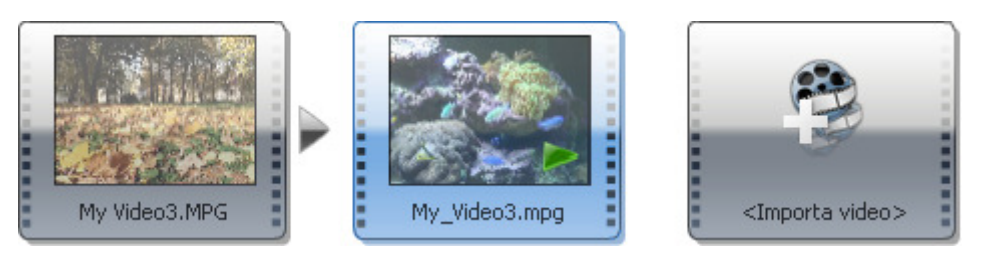

L'elemento Menù DVD fa visualizzare la struttura del menù DVD, incluse le pagine Principale e Capitoli (se ce ne sono molti):

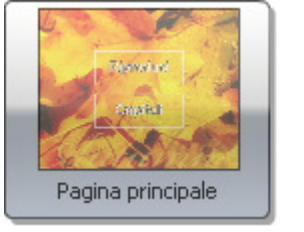

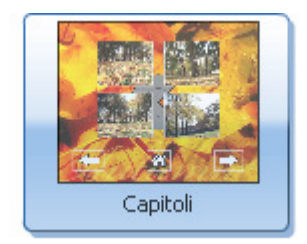

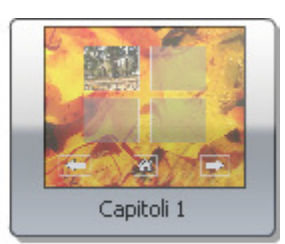

Ogni elemento strutturale del **Menù DVD** (**Principale**, **Capitoli**) consiste degli elementi seguenti: **Sfondo musicale**, **Sfondo**, **Disegni** e **Bottoni**. Potete modificarli se cliccate sull'elemento adatto nell'elenco.

| i | <b>Nota</b> : l'elemento <b>Disegni</b> fa visualizzare tutti gli oggetti aggiunti al vostro menù DVD (testo, immagini e elementi grafici) usando la |
|---|----------------------------------------------------------------------------------------------------|
|   | dell' <b>Area di modifica</b> . Nella stessa maniera l'elemento <b>Bottoni</b> fa                                                                    |
|   | visualizzare tutti i pulsanti presenti sulla pagina.                                                                                                 |

Nella scheda **Capitoli** viene visualizzato l'elenco di tutti i capitoli del set dei titoli. Se cliccate su qualsiasi capitolo in questo elenco potrete rapidamente passare alla pagina dove si trova questo capitolo.

| Navigazione - Titolo 1 |              |  |
|------------------------|--------------|--|
| Struttura              | Capitoli     |  |
| Capitolo 1             | 00:00:00.000 |  |
| Capitolo 2             | 00:00:08.000 |  |
| Capitolo 3             | 00:00:13.840 |  |
| Capitolo 4             | 00:00:23.440 |  |
| Capitolo 5             | 00:00:31.880 |  |
| Capitolo 6             | 00:00:42.840 |  |

# Area di modifica

L'**Area di modifica** si usa per creare e modificare il menù DVD, visualizzare e cambiare la sua struttura e il layout. L'area comprende gli elementi seguenti:

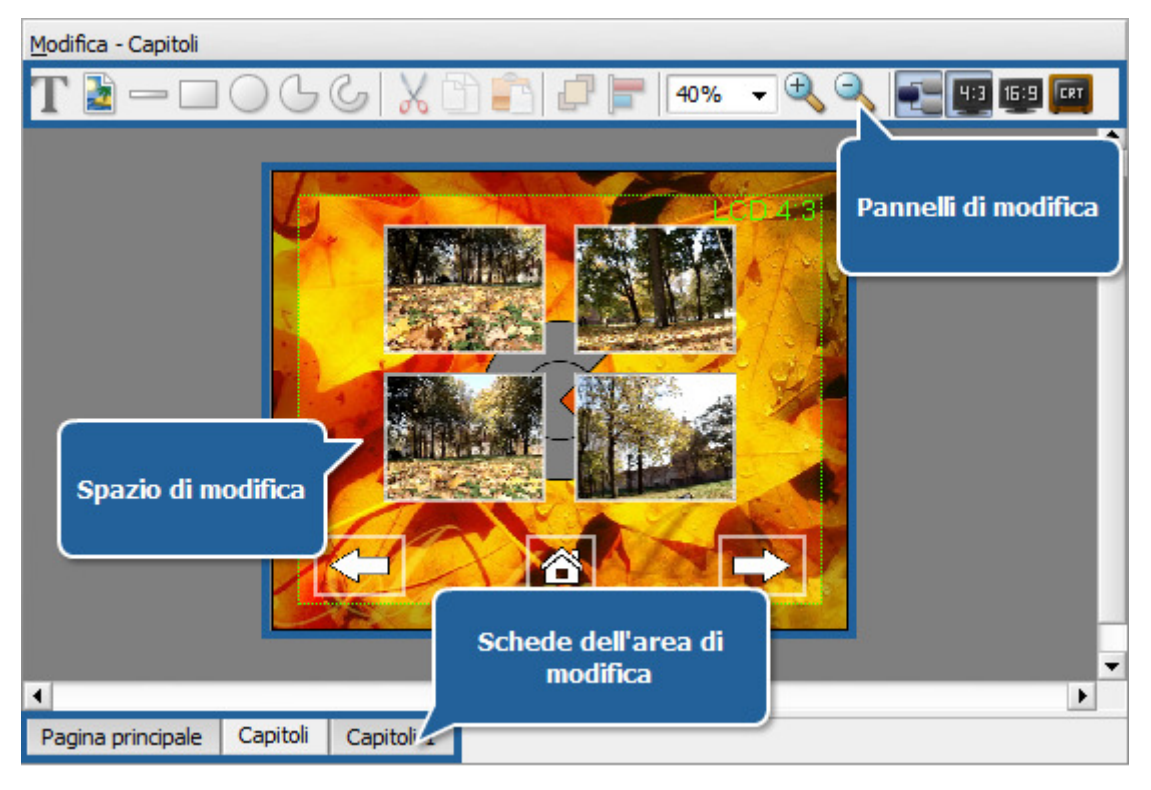

- I **Pannelli di modifica** il set dei pannelli usato per aggiungere oggetti vari al menù, cambiare le immagini di sfondo, allineare gli elementi e aggiustare il vostro menù DVD allo schermo del computer.
- Lo Spazio di modifica è lo spazio dove viene effettuato il processo di elaborazione.

Le frecce di colori differenti visualizzate sullo **Spazio di modifica** quando cliccate sul pulsante **Visualizza azioni** fanno visualizzare le **azioni** che verranno eseguite se cliccate sul pulsante con il mouse oppure utilizzate il telecomando del lettore DVD hardware/software.

• Le Schede dell'area di modifica sono le schede usate per attivare gli elementi del menù - set dei titoli e capitoli.

I Pannelli di modifica permettono di creare e modificare i menù in modo facile. Sono compresi gli elementi seguenti:

#### Pannello Aggiunta

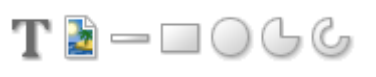

| Pulsante | Nome                   | Descrizione                                                                                                    |  |
|----------|------------------------|----------------------------------------------------------------------------------------------------|--|
| Т        | Aggiungi<br>testo      | Si usa per aggiungere un testo al vostro menù DVD. Aggiunto il testo potrete cambiare le sue proprietà.        |  |
|          | Aggiungi<br>immagine   | Si usa per aggiungere un'immagine al vostro menù DVD. Aggiunta l'immagine potrete cambiare le sue proprietà.   |  |
|          | Aggiungi<br>linea      | Si usa per aggiungere linee al vostro menù DVD. Aggiunta la linea potrete cambiare le sue proprietà.           |  |
|          | Aggiungi<br>rettangolo | Si usa per aggiungere rettangoli al vostro menù DVD. Aggiunto il rettangolo potrete cambiare le sue proprietà. |  |

| $\bigcirc$ | Aggiungi<br>ellisseSi usa per aggiungere ellissi al vostro menù DVD. Aggiunta l'ellisse potrete cambiare<br>proprietà. |                                                                                                    |
|------------|----------------------------------------------------------------------------------------------------|----------------------------------------------------------------------------------------------------|
| G          | Aggiungi arco                                                                                                    | Si usa per aggiungere archi al vostro menù DVD. Aggiunto l'arco potrete cambiare le sue proprietà.       |
| S          | Aggiungi<br>settore                                                                                                    | Si usa per aggiungere settori al vostro menù DVD. Aggiunto il settore potrete cambiare le sue proprietà. |

## Pannello Aggiunta addizionale

(disponibile se è selezionata la voce Nuovo progetto personalizzato del Menù principale)

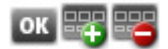

| Pulsante | Nome                               | Descrizione                                                                                                    |
|----------|------------------------------------|----------------------------------------------------------------------------------------------------|
| ОК       | Aggiungi<br>bottone<br>menù        | Si usa per aggiungere un pulsante al vostro menù DVD. Questo può essere un pulsante di capitolo, pulsante del menù principale, ecc. Aggiunto il pulsante potrete cambiare le sue proprietà. |
|          | Aggiungi<br>pagina menù            | Si usa per aggiungere una nuova pagina di menù al vostro progetto. Quando aggiungete una pagina, potete inserire degli elementi differenti dal <b>Pannello Aggiunta</b> o dei pulsanti.     |
|          | Elimina<br>pagina menù<br>corrente | Si usa per eliminare la pagina di menù selezionata dal progetto.                                                                                                    |

## Pannello Modifica

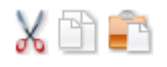

| Pulsante | Nome                     | Descrizione                                                                                                    |
|----------|--------------------------|----------------------------------------------------------------------------------------------------|
| Х        | Taglia negli<br>appunti  | Si usa per tagliare l'oggetto selezionato del menù DVD (testo, immagine o elemento grafico) -<br>eliminatelo dal menù e mettete negli appunti per poter incollarlo in seguito in un'altro posto. |
| đ        | Copia negli<br>appunti   | Si usa per copiare l'oggetto selezionato del menù DVD (testo, immagine o elemento grafico)<br>negli appunti per poter incollarlo in seguito in un'altro posto.                                   |
|          | Incolla dagli<br>appunti | Si usa per incollare un oggetto del menù DVD tagliato e copiato prima (testo, immagine o elemento grafico) dagli appunti in un'altro posto.                                                      |

## Pannello Layout

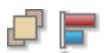

| Pulsante | Nome                   | Descrizione                                                                                                    |
|----------|------------------------|----------------------------------------------------------------------------------------------------|
| æ        | Disposizione<br>strati | Si usa per cambiare il layout degli strati. Potete selezionare l'oggetto selezionato e cambiare la sua posizione usando le opzioni <b>Porta in primo piano, Invia avanti, Invia indietro</b> e <b>Metti sullo sfondo</b> . |

|          |         | Si usa per cambiare la posizione di molti oggetti nello stesso tempo. Potete selezionare gli    |
|----------|---------|-------------------------------------------------------------------------------------------------|
| <b>—</b> | Allinea | oggetti necessari e cambiare la loro posizione usando le opzioni Allinea a sinistra, Allinea in |
|          | oggetti | alto, Allinea a destra, Allinea in basso, Allinea al centro orizzontalmente e Allinea al        |
|          |         | centro verticalmente.                                                                           |

#### Pannello Zoom

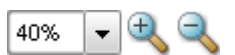

| Pulsante                                                                                   | Nome             | Descrizione                                                                                                    |  |
|--------------------------------------------------------------------------------------------|------------------|----------------------------------------------------------------------------------------------------|--|
| 40%     Scala     Si usa per per personalizzare il rapporto di zoom da Spazio di modifica. |                  | Si usa per per personalizzare il rapporto di zoom dall'elenco a discesa per gli oggetti dello <b>Spazio di modifica</b> . |  |
| ÷,                                                                                         | Zoom avanti      | Si usa per ingrandire gli oggetti dello <b>Spazio di modifica</b> .                                                       |  |
| 9                                                                                          | Zoom<br>indietro | Si usa per diminuire gli oggetti dello <b>Spazio di modifica</b> .                                                        |  |

#### Pannello Aggiusta

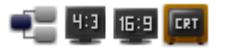

| Pulsante | Nome                 | Descrizione                                                                                                    |  |
|----------|----------------------|----------------------------------------------------------------------------------------------------|--|
| -        | Visualizza<br>azioni | Si usa per far visualizzare o nascondere i rapporti tra gli oggetti del menù DVD.                                                                                                    |  |
| 4:3      | Schermo LCD<br>4:3   | Si usa per far visualizzare o nascondere i bordi dello schermo 4:3 LCD sul vostro menù per<br>assicurarvi che il menù creato e tutti gli elementi siano visualizzati in modo corretto sullo<br>schermo LCD durante la riproduzione DVD.                      |  |
| 16:9     | Schermo LCD<br>16:9  | Si usa per far visualizzare o nascondere i bordi dello schermo 16:9 LCD sul vostro menù per<br>assicurarvi che il menù creato e tutti gli elementi siano visualizzati in modo corretto sullo<br>schermo LCD ad alta difinizione durante la riproduzione DVD. |  |
| CRT      | Schermo CRT          | Si usa per far visualizzare o nascondere i bordi dello schermo CRT sul vostro menù per<br>assicurarvi che il menù creato e tutti gli elementi siano visualizzati in modo corretto sullo<br>schermo CRT durante la riproduzione DVD.                          |  |

# Timeline

La Timeline situata in basso della finestra principale permette di navigare tra i video caricati, gestirli e creare capitoli.

| Timeline                                  |                                      |                       |                            |                       |
|-------------------------------------------|--------------------------------------|-----------------------|----------------------------|-----------------------|
| Importa video 🔡 Elimina video             | 🚍 🚑 🚅 🛛 🦉 Crea capitolo              | Elmina capitolo       | 🛃 Elimina tutti i capitoli | Aiutante              |
| 🔍 🔍 💫 📣 🗛 🔍 🔍 00:05.4 🖕 00:00:10.         | 8 400:00:16.2 00:00:21.6 00:00:27.0  | 00:00:32.4 00:00:37.8 | 00:00:43.2 00:00:48.6      | 00:00:54.0 00:00:59.4 |
| Titolo 1                                  | My Video3,MPG                        |                       |                            | My_Video3.mpg         |
|                                           |                                      |                       |                            |                       |
| timeline Stil di menu Strati della pagina | Preset (pennelio) Preset (testo) Pre | set (bottoni) Stondi  |                            |                       |
| DVD NTSC + High Quality (HO 60/108 min    | at 1 DVD/DL DVD Disc) -              |                       |                            |                       |

La **Timeline** può essere divisa nelle parti principali sequenti:

## Barra degli strumenti di Timeline

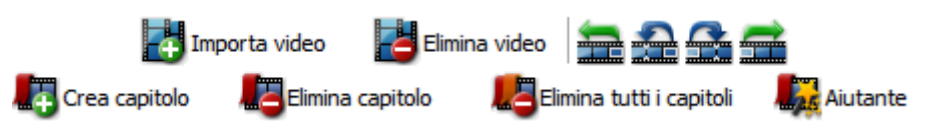

| Pulsante | Nome                        | Descrizione                                                                                                    |
|----------|-----------------------------|----------------------------------------------------------------------------------------------------|
| 4        | Importa<br>Video            | Si usa per aggiungere un video al DVD. Una volta aggiunto alla <b>Timeline</b> potete aggiungere più video, cambiare la sequenza dei file oppure eliminare quelli inutili.                                           |
| 6        | Elimina video               | Si usa per eliminare il video selezionato dal DVD.                                                                                                    |
| <u>_</u> | Metti prima<br>di tutto     | Si usa per cambiare la posizione dei file video nel DVD. Il file video selezionato verrà spostato all'inizio della sequenza dei video.                                                                               |
| 1        | Sposta avanti               | Si usa per cambiare la posizione dei file video nel DVD. Il file video selezionato verrà spostato avanti nella sequenza dei video.                                                                                   |
| 2        | Sposta<br>indietro          | Si usa per cambiare la posizione dei file video nel DVD. Il file video selezionato verrà spostato indietro nella sequenza dei video.                                                                                 |
| È        | Metti dopo<br>tutto         | Si usa per cambiare la posizione dei file video nel DVD. Il file video selezionato verrà spostato alla fine della sequenza dei video.                                                                                |
|          | Riproduci                   | Si usa per riprodurre il video dalla posizione corrente del cursore sulla <b>Timeline</b> . Avviata la riproduzione potete terminarla in qualsiasi momento cliccando sul pulsante <b>Riproduci</b> ancora una volta. |
| <b>L</b> | Crea capitolo               | Si usa per creare un capitolo DVD alla posizione corrente del cursore.                                                                                                    |
| 13       | Elimina<br>capitolo         | Si usa per eliminare il capitolo selezionato.                                                                                                    |
| 13       | Elimina tutti i<br>capitoli | Si usa per eliminare tutti i capitoli dalla <b>Timeline</b> .                                                                                                    |
|          | Aiutante                    | Si usa per aprire la finestra Impostazione capitoli.                                                                                                    |

#### Barra di zoom

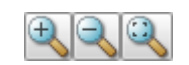

| Pulsante | Nome             | Descrizione                                                                                                    |
|----------|------------------|----------------------------------------------------------------------------------------------------|
| ÷        | Zoom avanti      | Si usa per ingrandire la scala della timeline e trovare un punto esatto nel video.                                    |
| 2        | Zoom<br>indietro | Si usa per diminuire la scala della timeline.                                                                         |
| 9        | Zoom 100%        | Si usa per ritornare alla dimensione originale della scala per visualizzare tutti i video caricati per creare un DVD. |

#### Scala della timeline

|         |            | · · · · · · · · · · · · · · · · · · · |    |
|---------|------------|---------------------------------------|----|
| :08:🎸.0 | 00:12:54.0 | 00:17:12.0 🜙                          | 00 |

La **Scala della timeline** fa visualizzare la posizione corrente del cursore e la durata del video caricato nel programma per creare un DVD. I rombi **•** indicano

l'inizio di un capitolo e il cursore 🗍 fa visualizzare la posizione corrente nel video. Cliccate con il mouse su un certo punto della **Scala della timeline** per rapidamente passare al frammento desiderato. Potete utilizzare il pulsante **Crea Capitolo** della **Barra degli strumenti di Timeline** per creare un capitolo alla posizione del cursore. Potete anche utilizzare la **Barra di zoom** per semplificare la navigazione.

#### Area video

Nell'Area video vengono visualizzati i file caricati per il vostro DVD.

**Nota**: se caricate molti file, ogni nuovo video verrà automaticamente marcato come capitolo con un marcatore all'inizio del video.

#### Barra degli strumenti in basso

La **Barra degli strumenti in basso** permette di cambiare il preset DVD usato per creare il video corrente (selezionate il preset adatto dall'elenco a discesa). Riferitevi al capitolo **Iniziare un nuovo progetto** per saperne di più.

# Area di proprietà

| Posizione 🔻           |
|-----------------------|
| Stile di bottoni 🔹    |
| Testo 🔺               |
| Font                  |
| Arial 👻               |
| Dimensione            |
| Stile B I U           |
| Penna 🔻               |
| Pennello 👻            |
| Impostazioni avanzate |
| Colore                |
| 255                   |
| Sfocatura 0           |
| Distanza X            |
| Distanza Y            |

L'**Area di proprietà** viene visualizzata in modo diverso per ogni elemento selezionato nel **Pannello di navigazione** e nell'**Area di modifica** perché tutti gli elementi hanno le proprietà differenti. Le proprietà disponibili degli elementi del menù principale includono:

- Azioni si usa per cambiare le azioni associate ai pulsanti del menù quando premete i pulsanti del comando a distanza del lettore DVD (software o hardware) usato per riprodurre il DVD creato. Se è aperta la scheda Bottone questa opzione è disponibile per i pulsanti differenti capitoli, Precedente, Principale e Successivo. Riferitevi al capitolo Aggiunta e modifica dei pulsanti di menù DVD per trovare le istruzioni su come cambiare Azioni.
- Impostazioni avanzate si usa per cambiare i parametri del testo addizionali, più precisamente la proprietà Ombra. Questa opzione è disponibile per il Testo nella scheda Strati e per la scheda Designo dei pulsanti Precedente, Principale e Successivo. Riferitevi ai capitoli Aggiunta e modifica dei pulsanti di menù DVD e Aggiunta e modifica del testo per sapere come si fa a cambiare le Impostazioni avanzate.
- Stile di sfondo si usa per cambiare lo stile di sfondo usato per le pagine Principale o Capitoli. Potete selezionare tra Pennello, Immagine e Video da file. Riferitevi al capitolo Modifica di sfondo per trovare le informazioni su come cambiare lo Stile di sfondo.
- Pennello si usa per cambiare le proprietà del Pennello usato per riempire lo sfondo della pagina, il colore del testo sui pulsanti e il colore del riempimento degli elementi grafici. Riferitevi ai capitoli Aggiunta e modifica dei pulsanti di menù DVD, Aggiunta e modifica degli elementi grafici, Riempimento di sfondo con il pennello e Aggiunta e modifica del testo per sapere come si fa a cambiare le proprietà di Pennello.
- Stile di bottone si usa per cambiare lo stile dei pulsanti usati. Questa opzione è disponibile per la scheda Design per gli elementi Bottoni. Riferitevi al capitolo

Aggiunta e modifica dei pulsanti di menù DVD per sapere come cambiare lo Stile di bottone.

- File si usa per selezionare un file video/audio che verrà usato come sfondo dei pulsanti o delle pagine di menù. Riferitevi ai capitoli Aggiunta e modifica dei pulsanti di menù DVD, Aggiunta di sfondo musicale e Aggiunta del video di sfondo per saperne di più.
- Info sul file si usa per far visualizzare le informazioni sul file video caricato in AVS DVD Authoring. Questa opzione è disponibile per l'elemento File video del Pannello di navigazione. Riferitevi al capitolo Creare un nuovo progetto della sezione Lavoro con progetti per sapere di più su questa opzione.
- **Spezzone da visualizzare** si usa per selezionare un frammento del video usato come sfondo di una pagina o un pulsante. Riferitevi ai capitoli **Aggiunta del video di sfondo** e **Aggiunta e modifica dei pulsanti di menù DVD** per informazioni dettagliate.
- Funzione si usa per far visualizzare le funzioni associate al pulsante. Questa opzione è disponibile nella scheda Bottone delle proprietà del pulsante. Riferitevi al capitolo Aggiunta e modifica dei pulsanti di menù DVD per saperne di più.
- Immagine si usa per far visualizzare e cambiare le proprietà di un'immagine e selezionare il file usato come immagine di sfondo di una pagina o un pulsante. Riferitevi ai capitoli Aggiunta dell'immagine di sfondo e Aggiunta e modifica dei pulsanti di menù DVD per saperne di più.
- Penna si usa per cambiare le proprietà del contorno del testo o degli elementi grafici. Riferitevi ai capitoli Aggiunta e modifica dei pulsanti di menù DVD, Aggiunta e modifica del testo e Aggiunta e modifica degli elementi grafici per sapere come cambiare le proprietà del Pennello degli elementi differenti.
- **Posizione** si usa per visualizzare e controllare la posizione degli elementi (pulsanti, testo, immagine e elementi grafici) sulla pagina. Riferitevi ai capitoli **Aggiunta e modifica dei pulsanti di menù DVD**, **Aggiunta e modifica del testo**, **Aggiunta dell'immagine di sfondo** e **Aggiunta e modifica degli elementi grafici** per informazioni dettagliate.
- Testo si usa per cambiare le proprietà del testo delle pagine o pulsanti. Riferitevi ai capitoli Aggiunta e modifica dei pulsanti di menù DVD e Aggiunta e modifica del testo per sapere come cambiare le proprietà del testo disponibili.

## Finestra Uso del disco

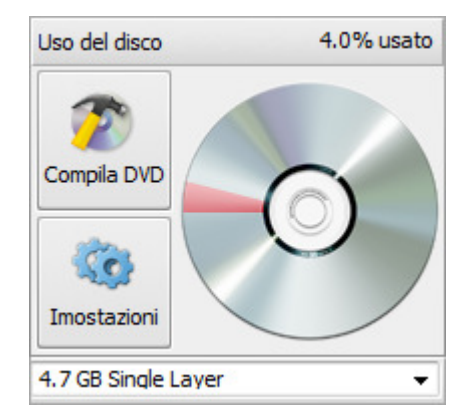

La finestra **Uso del disco** si usa per controllare lo spazio disco disponibile e per aprire la finestra delle impostazioni, far visualizzarle e cambiarle se necessario. La finestra comprende gli elementi seguenti:

| Pulsante | Nome         | Descrizione                                                                                                    |
|----------|--------------|----------------------------------------------------------------------------------------------------|
| <b>N</b> | Compila DVD  | Si usa per visualizzare e determinare le impostazioni<br>di compilazione progetto.                                                             |
| 3        | Impostazioni | Si usa per aprire la finestra <b>Impostazioni del</b><br><b>progetto</b> e visualizzare e cambiare le impostazioni<br>principali del progetto. |

Potete anche controllare lo spazio disco disponibile in alto della finestra **Uso del disco** dove lo spazio occupato è misurato in percentuale o visualizzare l'immagine del disco dove il colore rosso presenta lo spazio occupato dal video. Inoltre potete selezionare il tipo disco per masterizzare la vostra compilazione. Se la dimensione video supera 4.7 Gb selezionate il disco a doppio strato dall'elenco a discesa. Se non avete la possibilità di masterizzare il video subito oppure desiderate visualizzarlo prima di masterizzarlo potete salvare il video creato sul disco rigido e masterizzarlo in seguito usando il programma **AVS Disc Creator**.

Nota: assicuratevi che la votra unità DVD-RW supporti dischi DVD a doppio strato per poter masterizzarli.

# Primi passaggi

Anche se siete un utente inesperto e non avete mai provato a creare un menù per il vostro DVD, potete iniziare il lavoro con **AVS DVD Authoring** senza difficoltà. Quando eseguite **AVS DVD Authoring** il programma vi offre la modalità di lavoro aiutante, che guiderà tra tutte le tappe della creazione del menù DVD.

Leggete e seguite le **tappe** dell'**Aiutante AVS DVD Authoring** per sapere di più sulle impostazioni da cambiare.

# Passo 1: Selezione del modo aiutante

Quando eseguite il programma si apre la seguente finestra:

| Aiutante di AVS DVD Authoring                                         | _ × _                 |
|-----------------------------------------------------------------------|-----------------------|
| Passo 1 di 4                                                          |                       |
| Seleziona il modo Aiutante se utilizzi AVS DVD Authoring per la prima | volta.                |
| Benvenuto a AVS DVD Authoring!                                        | 1                     |
| Seleziona una delle opzioni e clicca su Successivo                    | **********            |
| <ul> <li>Utilizza l'aiutante (raccomandato)</li> </ul>                |                       |
| Passa direttamente al modo avanzato                                   |                       |
| Non vizualizzare questo schermo la prossima volta                     |                       |
|                                                                       | Successivo >> Annulla |

Se siete un esperto nella creazione DVD, potete **passare direttamente al modo Avanzato** selezionando l'opzione adatta. Il programma suggerirà di selezionare un preset per il menù DVD o caricare un menù predefinito:

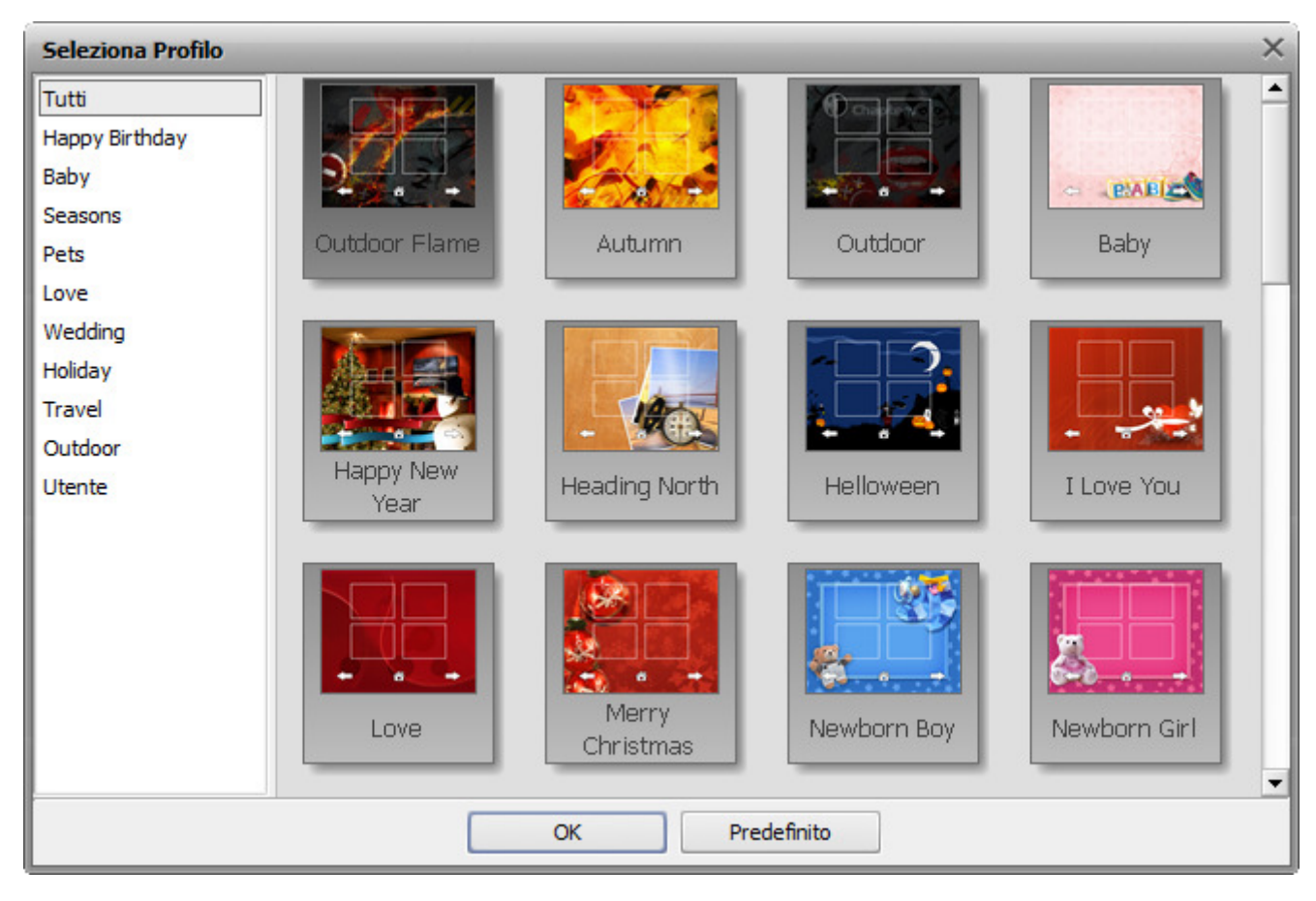

Leggete la sezione **Creare un nuovo progetto** per informazioni dettagliate su come creare un menù e cambiare le impostazioni nel **Modo Avanzato**.

Però per gli utenti inesperti è raccomandato spuntare l'opzione **Utilizza l'aiutante**. Poi cliccate su **Successivo** >> per passare al **Passo 2** dell'aiutante.

# Passo 2: Importazione video

Il **Passo 2** vi permette di caricare video da utilizzare nel vostro progetto. Potete utilizzare i file video di tutti i formati supportati (vedete l'**elenco completo dei formati supportati qui**). Si apre la seguente finestra:

| Aiutante di AVS DVD Authoring ×                             |                                            |  |  |  |
|-------------------------------------------------------------|--------------------------------------------|--|--|--|
| Passo 2 di 4<br>Indica video sorgenti da masterizzare e imp | oosta il loro ordine.                      |  |  |  |
| My Video3.MPG<br>Aggiungi Rimuovi Svuota                    | Interrotto     00:00:00.000 / 00:00:42.840 |  |  |  |
|                                                             | << Precedente Successivo >> Annulla        |  |  |  |

Utilizzate i pulsanti in basso della finestra per **Aggiungere** o **Rimuovere** file video al/dal vostro DVD, oppure rapidamente **Svuotare** tutto l'elenco dei video. I seguenti pulsanti vi aiutano a gestire i video aggiunti, visualizzarli in anteprima e navigare tra essi:

| Pulsante | Descrizione                                                                                                    |
|----------|----------------------------------------------------------------------------------------------------|
|          | Si usa per spostare il file video selezionato su nell'elenco dei file. Questa opzione viene abilitata quando sono caricati più file nell'elenco.          |
| *        | Si usa per spostare il file video selezionato giù nell'elenco dei file. Questa opzione viene abilitata quando sono caricati più file nell'elenco.         |
|          | Si usa per riprodurre il file video selezionato per assicurarvi di aver caricato il file che desiderate includere nel vostro DVD.                         |
|          | Si usa per interrompere la riproduzione del file video. Ogni volta utilizzatelo per interrompere la riproduzione, il cursore ritorna all'inizio del file. |
| *        | Si usa per rapidamente passare al file video precedente nell'elenco dei file. Questa opzione viene abilitata quando sono caricati più file nell'elenco.   |
|          | Si usa per rapidamente passare al file video successivo nell'elenco dei file. Questa opzione viene abilitata quando sono caricati più file nell'elenco.   |
|          | Si usa per attivare/disattivare l'audio del video riprodotto.                                                                                             |
|          | Si usa per cambiare il volume del suono durante la riproduzione video.                                                                                    |

Quando tutti i file necessari sono caricati, cliccate su **Successivo** >> per passare al **Passo 3** o utilizzate il pulsante << **Precedente** per tornare al **Passo 1**.

# Passo 3: Selezione di uno stile di menù e impostazione dei capitoli

Il Passo 3 vi permette di creare dei capitoli nel vostro video e selezionare uno stile di menù:

| Aiutante di AVS DVD Authoring                                                                                                    |                               |                            | _×_        |
|----------------------------------------------------------------------------------------------------|-------------------------------|----------------------------|------------|
| Passo 3 di 4<br>Seleziona lo stile del menù DVD e il modo della crea:                                                                                           | zione dei capitoli. Potrai ir | mpostare capitoli più tarc | li a mano. |
| <ul> <li>Non creare capitoli</li> <li>Crea un nuovo capitolo ogni</li> <li>Dividere in parti uguali</li> <li>Creave en escribele en escrit fluoridad</li> </ul> |                               |                            |            |
| Seleziona uno stile di menu: Autumn                                                                                                    |                               |                            | -          |
| Happy Birthday<br>Baby<br>Seasons                                                                                                    |                               |                            |            |
| Pets Love                                                                                                    | Autumn                        | Outdoor                    |            |
|                                                                                                    | << Precedente                 | Successivo >>              | Annulla    |

Potete scegliere una delle opzioni disponibili:

- Non creare capitoli i capitoli non vengono creati, però potrete aggiungerli manualmente durante la modifica del menù. Riferitevi al capitolo Creazione e modifica dei capitoli usando la Timeline per saperne di più.
- Crea un nuovo capitolo ogni ... minuti utilizzate questa opzione per creare un nuovo capitolo ad un intervallo di tempo specificato.
- Dividi in parti uguali utilizzate questa opzione per specificare il numero di capitoli da creare. Il video caricato verrà diviso in parti uguali.
- Crea un nuovo capitolo per ogni file video utilizzate questa opzione per creare un nuovo capitolo all'inizio di ogni nuovo file video aggiunto al vostro DVD. Se avete caricato un solo file video verrà creato un solo capitolo al suo inizio.

Selezionate uno stile di menù dall'elenco dei preset disponibili. Se desiderate potete aggiungere un certo audio di sfondo alla vostra pagina di menù. Utilizzate il pulsante **Sfoglia** , per trovare il file audio adatto oppure potrete farlo più tardi durante la modifica del menù. Riferitevi al capitolo **Aggiunta di sfondo musicale** per saperne di più.

Quando tutti i capitoli sono impostati e lo stile è selezionato cliccate su **Successivo** >> per passare al **Passo finale** oppure utilizzate il pulsante << **Precedente** per tornare al **Passo 2**.

# Passo 4: Impostazione dei parametri DVD

Prima d'iniziare a modificare il vostro menù DVD dovrete impostare i parametri DVD per poter riprodurre il disco creato correttamente. Potete impostare i parametri seguenti:

| Aiutante di AVS DVD Authoring                            |                                                                                                    | $^{-\times}$ |
|----------------------------------------------------------|----------------------------------------------------------------------------------------------------|--------------|
| Passo 4 di 4<br>Imposta il sistema DVD supportato nel tu | o paese e altri parametri video.                                                                                                |              |
| Sistema DVD NTSC 👻                                       | Il Regno Unito, Europa, Australia utilizzano il sistema PAL. Il<br>sistema NTSC è utilizzata in Giappone, Stati Uniti e Canada. |              |
| Qualità High Quality (HQ 60/108 min.                     | at 1 DVD/DL DVD Disc)                                                                                                    | •            |
| Aspetto 4:3 Standard Screen 🔹                            | Formato Disco 4.7 GB Single Layer 🗸                                                                                             |              |
|                                                          | << Precedente Fine Annuli                                                                                                    | a            |

- **Sistema** utilizzate questa opzione per selezionare il sistema TV usato nel vostro paese (PAL o NTSC). Selezionate PAL (per Europa) o NTSC (per Giappone e Stati Uniti). Assicuratevi che il vostro lettore DVD e la TV supportino il sistema DVD scelto.
- **Qualità** utilizzate questa opzione per selezionare un preset adatto che vi aiuterà a registrare un DVD di buona qualità, secondo la lunghezza totale di tutti i file video che desiderate includere nel vostro DVD. Selezionate High Quality DVD se la loro durata totale non è superiore a 60 minuti per un DVD standard (108 minuti per un DVD a doppio strato). L'uso di Long Play DVD non è raccomandato. Utilizzatelo se ne avete realmente bisogno, la qualità del DVD di uscita non sarà ottimale.
- Aspetto selezionatelo dall'elenco a discesa secondo il tipo di schermo usato (4:3 (LCD o CRT) o 16:9 LCD) e i file video caricati in AVS DVD Authoring.
- Fromato disco il tipo del disco (a uno o doppio strato) che verrà usato per registrare il DVD creato.

**Nota**: se avete scelto un DVD a doppio strato, assicuratevi che la vostra unità DVD supporti la scrittura di tali dischi.

Cliccate su **Fine** per chiudere l'aiutante e iniziare a **modificare il menù DVD**, oppure utilizzate il pulsante **<< Precedente** per tornare ai passi precedenti e cambiare i parametri. Potete anche premere **Annulla** per annullare tutte le modifiche e chiudere l'aiutante.

# Formati supportati

La maggior parte dei formati file multimediali sono supportati da AVS DVD Authoring:

| Formato                                                                   | Lettura |
|---------------------------------------------------------------------------|---------|
| Formati HD Video                                                          |         |
| (.m2ts, .mts, .tod)                                                       |         |
| Blu-ray video                                                             | +       |
| AVCHD                                                                     |         |
| MPEG-2 HD                                                                 |         |
| AVI - Audio Video Interleave ( <b>HD video</b> compreso)                  |         |
| (.avi, .divx, .xvid, .ivf, .div, etc )                                    |         |
| Codec DivX *                                                              |         |
| Codec Xvid                                                                |         |
| Codec H.264                                                               |         |
| Codec DV                                                                  |         |
| Codec Cinepak                                                             | +       |
| Codec Indeo                                                               |         |
| Codec MJPEG                                                               |         |
| Codec Uncompressed                                                        |         |
| • Codec MS MPEG-4                                                         |         |
|                                                                           |         |
| *se il codec adatto è installato                                          |         |
| WMV - Windows Media Formats ( <b>HD video</b> compreso)                   |         |
| (.wmv, .asf, .asx, .dvr-ms)                                               |         |
| Windows Media Video                                                       | +       |
| Advanced Systems Format                                                   |         |
| • DVR-MS                                                                  |         |
| RealNetworks                                                              |         |
| (.ra, .rm, .ram, .rmvb)                                                   | +       |
| MPEG - Motion Picture Experts Group ( <b>HD video</b> compreso)           |         |
| (.mpg, .mpeg, .m1v, .mpe, .m2v, .dat, .ifo, .vob, .vro, .mg4, .mod, .mvv) |         |
| MPEG-1                                                                    |         |
| • MPEG-2                                                                  | +       |
| DVD (PAL and NTSC)                                                        |         |
| VOB, VRO                                                                  |         |
| MPEG-4                                                                    |         |
| Formati video mobili                                                      |         |
| (.3gp2, .3gpp, .3gp, .3g2, .mp4)                                          |         |
| MP4 (Sony PSP e Apple iPod compresi)                                      | +       |
| • 3GPP                                                                    |         |
| • 3GPP2                                                                   |         |
| Ouick Time movie ( <b>HD video</b> compreso)                              |         |
| (.mov, .qt, .m4v, .mp4)                                                   | +       |
| 1                                                                         | I       |

| Adobe Flash<br>(.swf, .flv)                     | +<br>(solo .flv) |
|-------------------------------------------------|------------------|
| Matroska ( <b>HD video</b> compreso)<br>(.mkv)  | +                |
| Ogg Media ( <b>HD video</b> compreso)<br>(.ogm) | +                |

# Uso di AVS DVD Authoring

Il lavoro con AVS DVD Authoring comprende le tappe seguenti:

- 1. Creare ed elaborare il progetto per poter salvare i risultati del lavoro e utilizzarli in seguito.
- 2. **Aggiungere e gestire il video sulla Timeline** per regolare la sequenza dei file video e la posizione dei capitoli nel DVD.
- 3. Creare e modificare le pagine di menù DVD per rendere il vostro disco attraente e semplificare la navigazione.
- 4. **Compilare DVD** e masterizzarlo su un disco per poter guardarlo usando un lettore DVD hardware o software.

# Uso dei progetti

Il lavoro con **AVS DVD Authoring** non è complicato però per ottenere un risultato desiderato vi preghiamo di rispettare la sequenza delle azioni descritta qui sotto.

Il lavoro in **AVS DVD Authoring** si basa sui progetti, che permettono di facilmente salvare i risultati del vostro lavoro e caricarli per modificarli in qualsiasi momento.

Il file progetto rappresenta un file dati con estensione .dvdprj che consiste degli elementi seguenti:

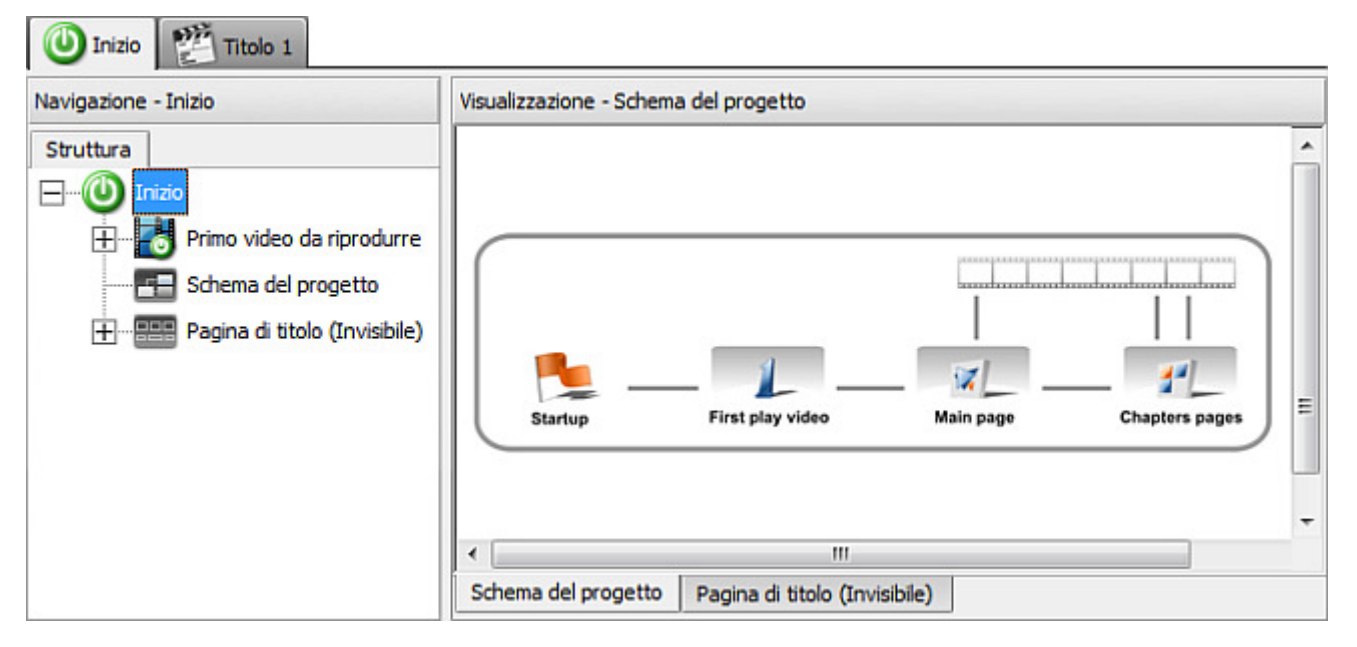

 Il Primo video da riprodurre è un clip video corto che fa visualizzare il logo oppure l'avviso riprodotto prima di aprire la Pagina principale del menù DVD. Potete utilizzare un file video di ogni formato supportato. Cliccate qui per visualizzare l'elenco completo dei formati supportati. Per aggiungere un Video da riprodurre aprite la scheda Inizio al di sopra del Pannello di navigazione. La scheda del progetto viene visualizzata nell'Area di modifica. Cliccate sull'icona First Play Video o selezionate l'elemento Primo video da riprodurre del Pannello di navigazione, poi cliccate sull'icona Importa video dell'Area di modifica e trovate i file necessari nella finestra aperta.

• La **Pagina principale** e la **Pagina dei capitoli** formano il **Titolo** o **Set dei titoli** che include anche i file video. Se desiderate masterizzare alcuni video sul vostro DVD dovete creare un nuovo titolo per ogni video. Cliccate **qui** per saperne di più su come si fa.

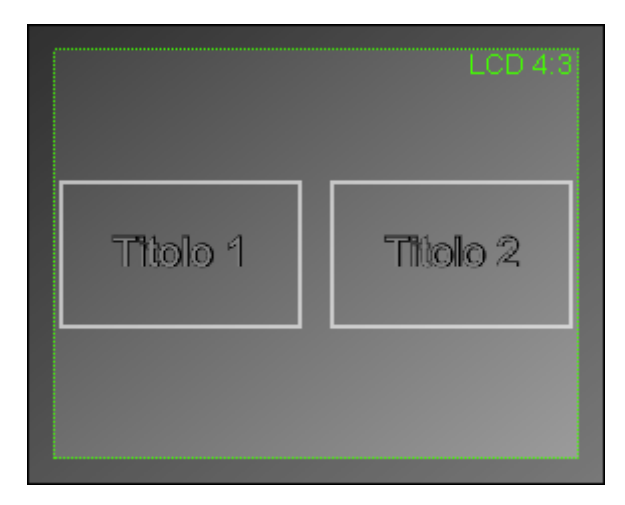

La **Pagina dei titoli** avra tanti bottoni quanti titoli create. Potete modificare la **Pagina dei titoli** come ogni altra pagina di menù, aggiungendo la **musica**, il **video** oppure un'**immagine** come sfondo, **disegnando le proprie immagini** e **cambiando le azioni dei pulsanti**.

Per creare un progetto vi preghiamo di seguire le istruzioni:

- 1. Iniziate un nuovo progetto per caricare i vostri video nel programma e cambiare la loro sequenza, oppure aprire un progetto già salvato per modificarlo.
- 2. Cambiate le proprietà del progetto e le loro impostazioni.
- 3. Create un nuovo titolo o nuovi titoli per il vostro menù DVD. Ogni titolo permette d'importare i nuovi file video, per avere due o più filmati sullo stesso disco, ogni filmato avrà i propri capitoli e il menù dei capitoli.
- 4. Create dei capitoli per il vostro titolo. I capitoli si usano per navigare nel vostro DVD e trovare un episodio necessario senza difficoltà.
- 5. **Salvate il progetto creato** per utilizzare il progetto creato in seguito per creare un menù differente oppure caricarlo ancora una volta per masterizzare un altro disco DVD con menù.

Quando il menù DVD e la struttura del disco sono creati potete modificare lo stile e il layout del menù.

## Creazione di un nuovo progetto

Il lavoro in **AVS DVD Authoring** si basa sui progetti che vi permettono di salvare i risultati del lavoro per poter rielaborarli in seguito o utilizzare lo stesso progetto per più DVD con menù. Prima di modificare il vostro menù DVD, create un un nuovo progetto. Normalmente quando eseguite il programma **AVS DVD Authoring** un nuovo progetto viene creato automaticamente. Però potete creare un nuovo progetto in tre modi differenti:

- Selezionate l'opzione Creatore del progetto del Menù principale. L'Aiutante di AVS DVD Authoring vi aiuterà a caricare i file video, selezionare lo stile di menù e cambiare i parametri del progetto. Scegliete questo modo se siete un utente inesperto.
- II. Selezionate il pulsante Nuovo progetto della Barra degli strumenti. Il programma creerà un nuovo progetto con qualche pagina e i parametri preimpostati. Dopo questo potrete cambiare i parametri del progetto, caricare file video e

modificare il menù. Potete anche creare un Nuovo progetto selezionando l'opzione corrispondente del Menù principale.

III. Selezionate l'opzione Nuovo progetto personalizzato del Menù principale. Verrà visualizzato un nuovo progetto vuoto che potrete personalizzare secondo i vostri gusti. Vi raccomandiamo di utilizzarlo se siete un esperto nella creazione DVD.

Se selezionate una di due prime opzioni, potete selezionare un preset per il vostro menù DVD:

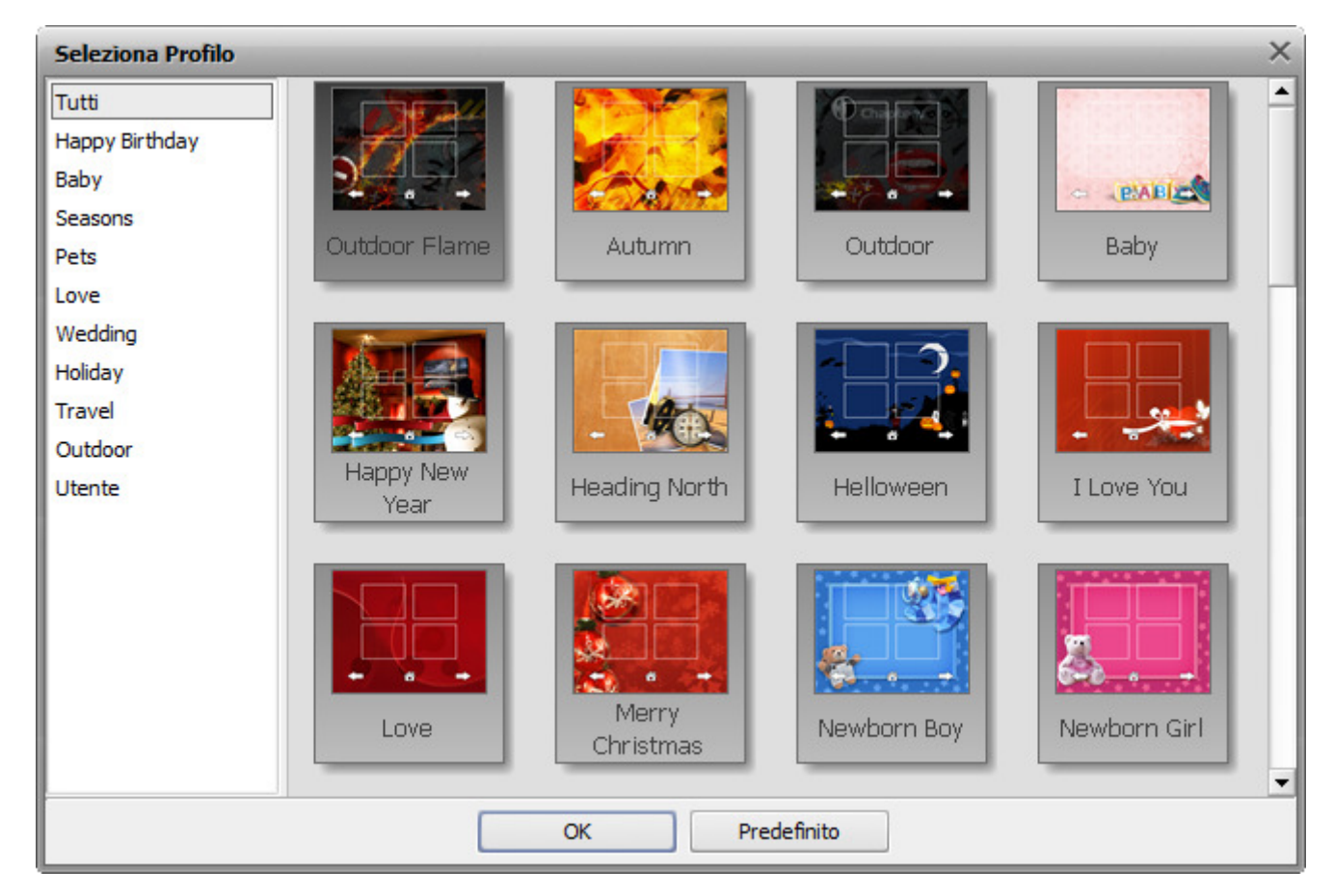

Scegliete un preset tra quelli disponibili oppure lasciate un menù predefinito selezionando l'opzione Predefinito.

Regolate i parametri principali del progetto. La successione delle azioni può essere differente, però vi preghiamo di seguire i semplici passaggi:

1. Caricate video da utilizzare nel vostro DVD. Per farlo cliccate su Importa video della Barra degli strumenti o della Barra delgi strumenti di Timeline, oppure selezionare l'elemento Importa video nella sezione Progetto del Menù principale. Potete aggiungere più di un file dei formati video supportati (inoltre, i file caricati nello stesso tempo possono essere di formati differenti). Tutti i file vengono convertiti in formato DVD MPEG-2 guando decidete di salvare il vostro DVD con il menù creato su un disco.

Per eliminare alcuni file dal DVD utilizzate il pulsante Elimina video della Barra degli strumenti di Timeline. Sarà sufficiente selezionare i file video necessari sul Pannello di navigazione o sulla Timeline e cliccare su Elimina video.

2. Cambiate il preset del disco - potete selezionarlo dall'elenco a discesa della Barra di timeline in basso. La selezione di un preset corretto vi aiuta a realizzare un DVD ad alta qualità secondo la durata totale dei file video da includere nel vostro DVD e il sistema TV usato nel vostro paese (PAL o NTSC). Normalmente si deve selezionare PAL (per Europa) o NTSC (per Giappone e America) High Quality DVD se la loro durata totale è inferiore a 60 minuti per un DVD standard (108 minuti per un DVD a doppio strato). Selezionare Long Play DVD (PAL o NTSC) non è raccomandato. Vi preghiamo di utilizzarlo se ne avete realmente bisogno. La qualità del DVD di uscita non verrà ottimale.

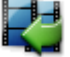

h

**Nota**: se selezionate un DVD a doppio strato, assicuratevi che la vostra unità DVD supporti la masterizzazione di tali dischi.

DVD PAL 🔹 High Quality (HQ 60/108 min. at 1 DVD/DL DVD Disc) 🔹

- 3. Impostate l'ordine dei file video sulla Timeline. Potete farlo nei modi seguenti:
  - Cliccate sul video la cui posizione desiderate cambiare sulla Timeline e, mantenendo premuto il tasto del mouse, spostatelo avanti o indietro sulla Timeline. Quando la posizione necessaria è trovata, rilasciate il tasto:

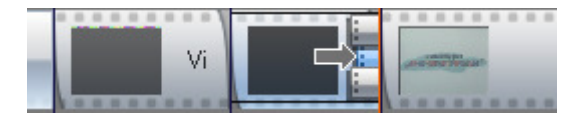

 Cliccate sul video la cui posizione desiderate cambiare sulla Timeline e utilizzate i pulsanti Metti prima di tutto, Sposta avanti, Sposta indietro e Metti dopo tutto della Barra degli strumenti di Timeline per regolare la posizione:

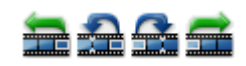

- Cliccate sul video la cui posizione desiderate cambiare sul **Pannello di navigazione** e, **mantenendo premuto il tasto del mouse**, spostatelo su o giù nell'elenco dei **File video** del **Pannello di navigazione**. Quando la posizione necessaria è trovata, rilasciate il tasto.
- Cliccate sull'elemento **File video** del **Pannello di navigazione**. Tutti i video importati del titolo corrente vengono visualizzati:

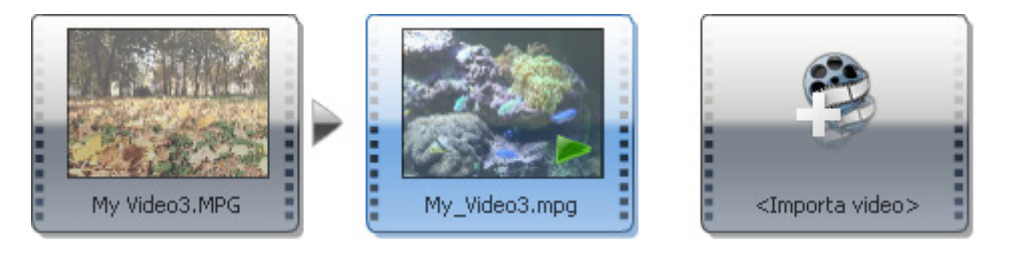

Selezoionate l'icona del video necessario nell'elenco e **mantenendo premuto il tasto del mouse** spostatelo nella posizione desiderata. Quando la posizione necessaria è trovata, rilasciate il tasto.

4. Quando tutti i video sono importati e il loro ordine è impostato correttamente, potete iniziare la creazione del menù DVD. Riferitevi alla sezione **Creazione e modifica del titolo** per saperne di più.

## Inizio di un nuovo progetto personalizzato

**AVS DVD Authoring** vi da l'opportunità di personalizzare il vostro menù DVD cambiando la sua struttura.

Se selezionate l'opzione **Nuovo progetto** del **Menù principale** un menù DVD con la struttura tradizionale verrà creato automaticamente. Vi sarà sufficiente dividere il video importato in capitoli e modificare la pagina di menù.

Se selezionate l'opzione **Nuovo progetto personalizzato** viene visualizzata una pagina di menù vuota senza bottoni e capitoli ordinari.

| Modifica - Pagina pr | incipale |        |       |        |       |                |
|----------------------|----------|--------|-------|--------|-------|----------------|
| Т 🛓 — 🗆              | OGG      | ок 🔫 🔫 | χ 🗅 💼 |        | 40% 👻 | ) <del>(</del> |
|                      |          |        |       |        |       | -              |
|                      |          |        | L(    | CD 4:3 |       |                |
| Pagina principale    |          |        |       |        |       |                |

Per iniziare un progetto personalizzato, andate alla sezione **File** del **Menù principale** e selezionate l'opzione **Nuovo progetto personalizzato**. Importate i file video necessari e gestiteli seguendo i passaggi semplicissimi **qui**. Poi usando i pulsanti del **Pannello di aggiunta addizionale** nell'**Area di modifica** potete iniziare a creare il vostro menù DVD.

| Pulsante | Nome                        | Descrizione                                                                                                    |
|----------|-----------------------------|----------------------------------------------------------------------------------------------------|
| ОК       | Aggiungi<br>bottone<br>menù | Si usa per aggiungere un bottone al vostro menù DVD: bottone di capitolo, bottone di menù principale, ecc. Aggiunto il bottone potete regolare le sue proprietà, cambiare le <b>Azioni</b> dei bottoni e le loro <b>Funzioni</b> . |
|          | Aggiungi<br>pagina menù     | Si usa per aggiungere una pagina di menù al vostro progetto. Aggiunta la pagina di menù, potete inserire differenti elementi dal <b>Pannello di aggiunta</b> e i bottoni.                                                          |
|          | Elimina<br>pagina menù      | Si usa per eliminare la pagina di menù selezionata dal progetto.                                                                                                    |

Finalmente potete cambiare lo sfondo della pagina aggiungendo la **musica**, il **video** oppure un'**immagine** o **disegnando le proprie immagini**.

## Creazione e modifica dei titoli

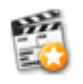

Quando create un nuovo progetto un nuovo titolo viene creato automaticamente. Se desiderate masterizzare più di un video sul vostro DVD, dovrete creare un nuovo titolo per ogni video (se desiderate avere i titoli separati per ogni video con i set dei capitoli anche separati). Per creare un nuovo titolo sarà suffieciente cliccare sul pulsante **Crea titolo** 

della **Barra degli strumenti** oppure utilizzare l'opzione **Crea titolo** della sezione **Progetto** del **Menù principale**. Si apre la seguente finestra:

|                | × |
|----------------|---|
| Inserisci nome |   |
| Titolo 2       |   |
| OK Annulla     |   |

Inserite il nome titolo e cliccate su **OK**. Si apre la finestra **Seleziona Preset** dove potete scegliere tra gli stili di menù DVD predefiniti offerti.

| Seleziona Profilo                                          | -                 | _                  |             | ×                   |  |  |  |  |
|------------------------------------------------------------|-------------------|--------------------|-------------|---------------------|--|--|--|--|
| Tutti<br>Happy Birthday<br>Baby<br>Seasons<br>Pets<br>Love | Outdoor Flame     | Autumn             | Outdoor     | ▲<br>EARCAR<br>Baby |  |  |  |  |
| Wedding<br>Holiday<br>Travel<br>Outdoor<br>Utente          | Happy New<br>Year | Heading North      | Helloween   | I Love You          |  |  |  |  |
|                                                            | Love              | Merry<br>Christmas | Newborn Boy | Newborn Girl        |  |  |  |  |
|                                                            | OK Predefinito    |                    |             |                     |  |  |  |  |

Potete selezionare un preset e cliccare su **OK** oppure scegliere l'opzione **Predefinito** per utilizzare il preset predefinito per il vostro menù.

Il titolo creato appare nell'elenco delle schede al di sopra del **Pannello di navigazione**. Dopo questo potete **aggiungere nuovi** capitoli e **modificare il menù**.

Per rinominare un titolo già creato, cliccatelo sul **Pannello di navigazione** con il tasto destro del mouse e selezionate l'opzione **Rinomina titolo** dal menù di scelta rapida.

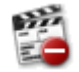

Per eliminare un titolo esistente selezionatelo sul **Pannello di navigazione** e cliccate sul pulsante **Elimina titolo** della **Barra degli strumenti** oppure usando l'elemento **Elimina titolo** della sezione **Progetto** del **Menù principale**.

Nota: l'eliminazione del titolo è un'operazione reversibile. Potete annullarla usando il pulsante Annulla della Barra degli strumenti.

Il nuovo titolo creato avrà il seguente aspetto predefinito (questo layout è giusto se vengono creati più titoli, altrimenti se avete un solo titolo il pulsante **Pagina di titoli** verrà assente):

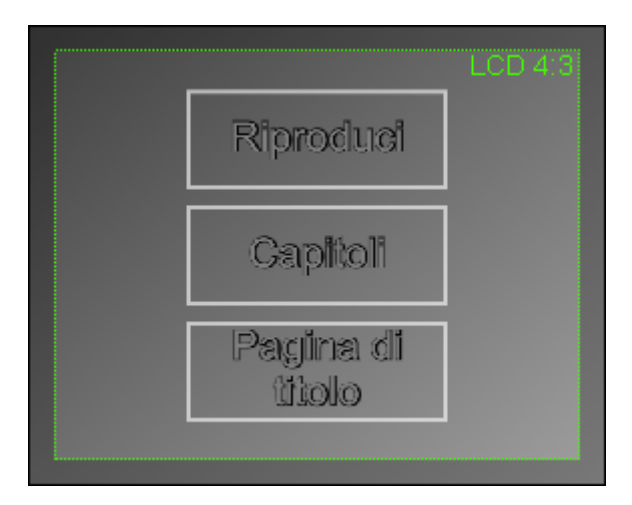

Il pulsante **Riproduci** permette di riprodurre tutto il DVD dall'inizio alla fine, il pulsante **Capitoli** permette di passare al **Menù dei capitoli** e la **Pagina di titoli** si usa per passare alla pagina di radice dove potete selezionare il titolo necessario da quelli disponibili. Se avete deciso di creare un **Nuovo progetto personalizzato** nella sezione **File** del **Menù principale** la pagina dei titoli verrà assolutamente vuota e potrete aggiungere e creare tutto che desiderate.

In ogni caso potete modificare la vostra pagina dei titoli **aggiungendo nuovi bottoni** o eliminando vecchi bottoni inutili, aggiungendo la **musica**, il **video** oppure un'**immagine** come sfondo della vostra pagina e **disegnando le vostre proprie immagini** sulla pagina.

## Creazione e modifica della pagine dei capitoli

Potete aggiungere nuovi capitoli usando la **Timeline** che permette anche gestirli ed eliminare quelli inutili.

All'inizio viene creata la pagina con un set predefinito dei bottoni che servono a indicare i capitoli e a navigare tra essi (**Precedente**, **Successivo** e **Principale**) nell'**Area di modifica**:

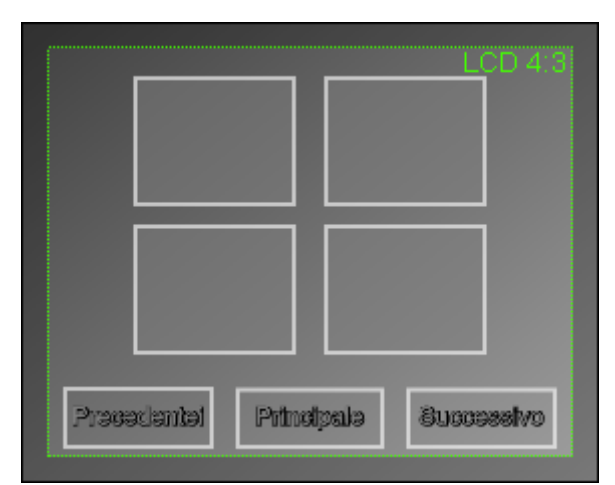

I capitoli creati vengono aggiunti all'**Area di modifica**. Dopo aver creato la pagina potete **modificare i bottoni dei capitoli** e **cambiare lo sfondo di questa pagina**.

# Modifica dei progetti esistenti

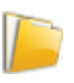

Se desiderate modificare un progetto già **creato** e **salvato** o aprire un progetto da masterizzare su un DVD con menù ancora una volta. Potete farlo usando il pulsante **Apri progetto** della **Barra degli strumenti** o selezionando l'opzione **Apri progetto** della sezione **File** del **Menù principale**. Si apre la seguente finestra:

| 🧟 Apri          |            |               |                |            |                 | x     |
|-----------------|------------|---------------|----------------|------------|-----------------|-------|
| Cerca in:       | MyHomeVie  | deos          |                | • •        | ➡ 📰 🕶           |       |
| Ca.             | Nome       | Data acqui    | Tag            | Dimensione | Classificazione |       |
| Risorse recenti | 2          |               |                |            |                 |       |
| Desktop         | Mio_prog   |               |                |            |                 |       |
| Nome            |            |               |                |            |                 |       |
| Computer        |            |               |                |            |                 |       |
| <u>.</u>        |            |               |                |            |                 | _     |
| Rete            | Nome file: |               |                |            | <u> </u>        | pri   |
|                 | Tipo file: | File del prog | getto *.dvdprj |            | ✓ An            | nulla |

Selezionate un progetto con un nome adatto con estensione file **.dvdprj** e cliccate sul pulsante **Apri**. Il progetto selezionato verrà caricato in **AVS DVD Authoring** dove potrete modificarlo e masterizzarlo su un disco.

Ŧ

Potete anche aprire i progetti già elaborati usando l'opzione **Recentemente aperti** della sezione **File** del **Menù principale**. L'elenco di tutti i progetti recenti viene visualizzato a destra all'opzione **Recentemente aperti**. Oppure

potete utilizzare la freccia giù accanto al pulsante **Apri progetto** della **Barra degli strumenti**. Premete questo pulsante per far visualizzare l'elenco dei progetti recentemente aperti.

# Salvataggio dei progetti

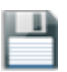

Creare un progetto è una metà del lavoro. Adesso dovete salvarlo per poter utilizzarlo in seguito per creare un nuovo DVD con menù o masterizzare lo stesso DVD ancora una volta. Salvare un progetto con **AVS DVD Authoring** è molto facile. Quando decidete di salvare il vostro progetto elaborato, cliccate sul pulsante **Salva progetto** della **Barra degli** 

strumenti oppure selezionate l'opzione Salva progetto della sezione File del Menù principale. Si apre la seguente finestra:

| 🧕 Salva con non | ne          |               |                |            |                 | X     |  |
|-----------------|-------------|---------------|----------------|------------|-----------------|-------|--|
| Salva in:       | MyHomeVie   | MyHomeVideos  |                |            | - ← 🗈 💣 📰 -     |       |  |
| Ca.             | Nome        | Data acqui    | Tag            | Dimensione | Classificazione |       |  |
| Risorse recenti | <b>7</b>    |               |                |            |                 |       |  |
|                 | Mio_prog    |               |                |            |                 |       |  |
| Desktop         |             |               |                |            |                 |       |  |
|                 |             |               |                |            |                 |       |  |
| Nome            |             |               |                |            |                 |       |  |
|                 |             |               |                |            |                 |       |  |
| Computer        |             |               |                |            |                 |       |  |
| <u>.</u>        |             |               |                |            |                 |       |  |
| Rete            | Nome file:  | Mio_progetto  | 0              |            | ▼ Sa            | alva  |  |
|                 | Salva come: | File del prog | getto *.dvdprj |            | - An            | nulla |  |

Selezionate il nome progetto e inseritelo nel campo **Nome file**. Il progetto verrà salvato con estensione **.dvdprj** associato ad **AVS DVD Authoring** per default. Potrete aprirlo per modificarlo oppure masterizzare un disco in seguito usando il pulsante **Apri progetto** della **Barra degli strumenti** o l'opzione **Apri progetto** della sezione **File** del **Menù principale**.

Nota: se avete aperto un progetto per modificarlo e desiderate salvarlo con un nome differente per poter utilizzare tutti i due progetti, selezionate l'opzione Salva progetto con... della sezione File del Menù principale. Se premete il pulsante Salva progetto il progetto creato prima verrà sostituito.

# Impostazioni del progetto

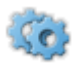

Potete visualizzare e cambiare le impostazioni principali usando il pulsante **Impostazioni del progetto** della **Barra degli strumenti** o della finestra **Uso del disco** oppure utilizzate l'opzione **Imposiazioni** della sezione **Progetto** del **Menù principale**. Si apre la seguente finestra:

| Impostazioni del progetto |                                                                                                    |                        |                     |            |  |  |  |  |
|---------------------------|----------------------------------------------------------------------------------------------------|------------------------|---------------------|------------|--|--|--|--|
| Sistema                   | DVD NTSC - Il Regno Unito, Europa e Australia utilizzano il sistema PAL.<br>Il sistema NTSC è utilizzato in Giappone, USA e Canada. |                        |                     |            |  |  |  |  |
| Qualità                   | High Quality (HQ                                                                                                    | 2 60/108 min. at 1 DVD | /DL DVD Disc)       | •          |  |  |  |  |
|                           | Impost                                                                                                    | azioni video           | Impostaz            | ioni audio |  |  |  |  |
|                           | Aspetto                                                                                                    | 4:3 👻                  | Frequenza:          | 48 KHz     |  |  |  |  |
|                           | Dimensione:                                                                                                    | 720 x 480              | Dimensione          | 16         |  |  |  |  |
|                           | Frequenza:                                                                                                    | 29.97                  | Numero di canali    | 2          |  |  |  |  |
|                           | Bitrate:                                                                                                    | 9400 Kbps              | Bitrate             | 224 Kbps   |  |  |  |  |
| Spazio disco              | 1                                                                                                    | 1                      | %                   |            |  |  |  |  |
|                           |                                                                                                    | 0.08 GB utilizzato da  | 4.7 GB Single Layer | -          |  |  |  |  |
| Menù DVD                  |                                                                                                    | Colore                 | -                   |            |  |  |  |  |
|                           | Traspa                                                                                                    | arenza della selezione |                     | 159        |  |  |  |  |
|                           | Dimensione della selezione 5                                                                                                    |                        |                     |            |  |  |  |  |
|                           | Fatto                                                                                                    |                        |                     |            |  |  |  |  |

Qui potete regolare le seguenti impostazioni:

- **Sistema** utilizzate questa opzione per selezionare il sistema TV usato nel vostro paese (PAL o NTSC). Selezionate PAL (per Europa) o NTSC (per Giappone e Stati Uniti). Assicuratevi che il vostro lettore DVD e la TV supportino il sistema DVD scelto.
- **Qualità** utilizzate questa opzione per selezionare un preset adatto che vi aiuterà a registrare un DVD di buona qualità, secondo la lunghezza totale di tutti i file video che desiderate includere nel vostro DVD. Selezionate High Quality DVD se la loro durata totale non è superiore a 60 minuti per un DVD standard (108 minuti per un DVD a doppio strato). L'uso di Long Play DVD non è raccomandato. Utilizzatelo se ne avete realmente bisogno la qualità del DVD di uscita non sarà ottimale. Secondo il preset scelto le impostazioni qui sotto vengono visualizzate in modo differente:
  - 1. Potete cambiare le seguenti impostazioni video :
    - Aspetto selezionatelo dall'elenco a discesa secondo il tipo di schermo usato (4:3 (LCD o CRT) o 16:9 LCD) e i file video caricati in AVS DVD Authoring.
    - **Dimensione del frame** le dimensioni dell'immagine video in pixel che dipende dal preset scelto e sempre impostate a **720x480** per un DVD NTSC e **720x576** per un DVD PAL.
    - Frequenza dei frame il numero dei frame visualizzati per secondo che dipende dal preset scelto e sempre impostato a 29.97 fps per un DVD NTSC e 25 fps per un DVD PAL.
    - Bitrate la velocità dei bit che dipende dal preset scelto e sempre impostato a 9400 kbps per un DVD High Quality (ad alta qualità) NTSC o PAL, 6200 kbps per un DVD Good Quality (a qualità buona) NTSC o PAL, 4600 kbps per un DVD Standard Quality (a qualità standard) NTSC o PAL, 2150 kbps per un DVD Long Play NTSC e 2300 per un DVD Long Play PAL.
  - 2. Le **impostazioni audio** sono le stesse per tutti i tipi DVD:
    - La Frequenza di campionamento speficata in kilohertz è sempre impostata a 48 kHz.

- La Dimensione del campione è sempre impostata a 16-bit.
- Il Numero dei canali nella traccia audio è sempre 2 canali.
- Il Bitrate è il numero di dati trasferiti per secondo (kilobit per secondo). E' sempre impostato a 224 kbps.
- Lo Spazio disco è lo spazio occupato dal video sul disco del tipo scelto (uno o doppio strato) con il preset scelto.

**Nota**: se selezionate un DVD a doppio strato, assicuratevi che la vostra unità DVD supporti la masterizzazione di tali dischi.

- Nella sezione **Menù DVD** vengono visualizzati i parametri specifici della pagina di menù DVD:
  - Colore il colore dei bordi del pulsante visualizzati quando lo selezionate col mouse o il controllo a distanza.
  - Trasparenza della selezione la trasparenza dei bordi del pulsante visualizzati quando lo selezionate col mouse o il controllo a distanza.
  - Dimensione della selezione la dimensione dei bordi del pulsante visualizzati quando lo selezionate col mouse o il controllo a distanza.

Per applicare tutte le modifiche effettuate cliccate su Fatto.

## Uso della Timeline

La **Timeline** è molto utile per la gestione dei file video e dei capitoli. Usando la **Timeline** potete facilmente **importare file** video per il vostro DVD, **gestirli** cambiando il loro ordine oppure eliminando i file inutili e anche **aggiungere e gestire i** capitoli.

| Timeline |              |                        |                     |                |                  |               |               |               |             |            |
|----------|--------------|------------------------|---------------------|----------------|------------------|---------------|---------------|---------------|-------------|------------|
| Im 🛃     | porta video  | Elimina video          | 2235                | Crea c         | apitolo 📳 Elir   | nina capitolo | Na tut        | ti i capitoli | - <b></b>   | Aiutante   |
| 336      | 🔧 100.0 d    | 00:05.4 🖕 00:00:10.8   | a 00:00:16.2 00     | 0:00:21.6 00:0 | 00:27.0 00:00:32 | .4 00:00:37   | .8 00:00:43.2 | 00:00:48.6    | 00:00:54.0  | 00:00:59.4 |
| Titolo 1 |              |                        |                     | My Video3.MPG  |                  |               |               |               | My_Video3.r | npg        |
|          |              |                        |                     |                |                  |               |               |               |             |            |
| Timeline | Stil di menù | Strati della pagina    | Preset (pennello)   | Preset (testo) | Preset (bottoni) | Sfondi        |               |               |             |            |
| DVD NTSC | + High O     | uality (HO 60/108 min. | at 1 DVD/DL DVD Die | sc) 👻          | ]                |               |               |               |             |            |

## Aggiunta del video usando la Timeline

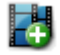

Potete aggiungere un certo file video al vostro DVD usando la **Timeline**. Per farlo cliccate sul pulsante **Importa video** della **Barra degli strumenti di Timeline**. Il video verrà posizionato dopo il video importato prima oppure all'inizio del DVD se non avete importato nessun video prima.

**Nota**: se importate un file video dopo aver caricato un certo video in **AVS DVD Authoring**, un nuovo capitolo verrà automaticamente creato e aggiunto all'inizio del video importato.

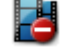

Per eliminare il video dalla struttura del vostro DVD, selezionatelo sulla **Timeline** e cliccate su **Elimina video** della **Barra degli strumenti di Timeline** oppure premete il tasto **Delete** della tastiera.

Per assicurarvi di aver caricato un video desiderato, potete riprodurlo in **AVS DVD Authoring**. Per farlo selezionate il video nella sezione **File video** del **Pannello di navigazione** e cliccate sull'icona **Riproduci >** nell'**Area di modifica**. Potete anche selezionare il video sulla **Timeline**, cliccare con il tasto destro del mouse e selezionare l'opzione **Riproduci file** dal menù di scelta rapida. Si apre la finestra **Anteprima**:

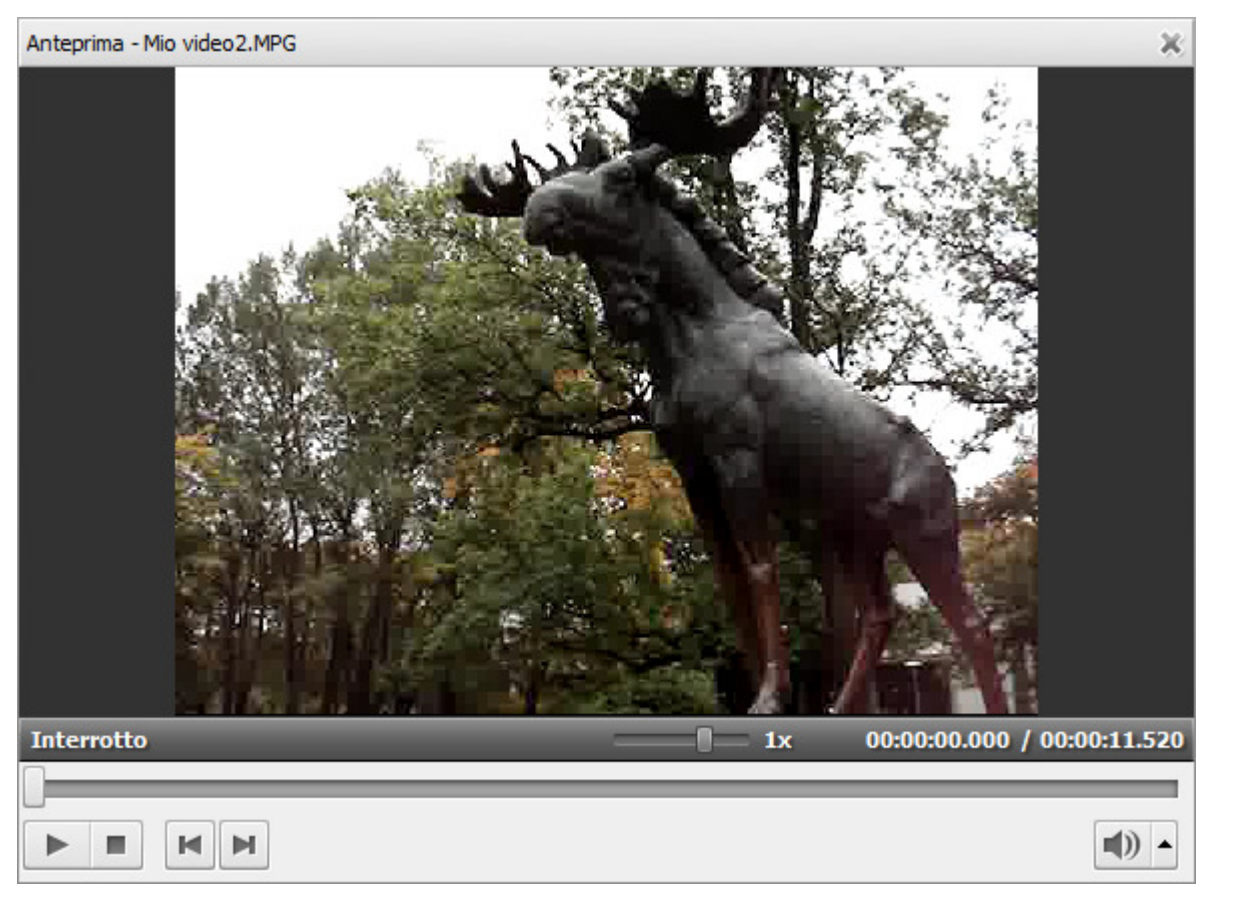

Utilizzate i controlli per guardare il video e navigare su esso:

| Pulsante | Nome                | Descrizione                                                                                                    |
|----------|---------------------|----------------------------------------------------------------------------------------------------|
|          | Riproduci           | Si usa per iniziare la riproduzione del file video. Una volta che cliccate su questo pulsante, diventa subito <b>Pausa</b> perché sia possibile sospendere la riproduzione quando necessario. |
|          | Interrompi          | Si usa per fermare la riproduzione del file video. Ogni volta lo premete per fermare la riproduzione, il cursore va all'inizio del file.                                                      |
| M        | Frame<br>precedente | Si usa per passare al frame precedente del video.                                                                                                    |
|          | Frame<br>successivo | Si usa per passare al frame successivo del video.                                                                                                    |
|          | Mute                | Si usa per attivare/disattivare audio del video riprodotto.                                                                                                    |
|          | Balancio            | Si usa per cambiare il volume dell'audio durante la riproduzione del video.                                                                                                    |

E' possibile cambiare la velocità della riproduzione spostando il cursore dello slider di **Velocità di riproduzione** - **mana**, il valore della velocità viene mostrato vicino allo slider.

| Valore                      | Descrizione                                                                            |
|-----------------------------|----------------------------------------------------------------------------------------|
| da <b>-16x</b> a <b>-2x</b> | Se impostate questo valore, la velocità di riproduzione all'indietro sarà aumentata    |
| -1x                         | Se impostate questo valore, il video sarà riprodotto all'indietro con velocità normale |
| da <b>-0,5x</b> a <b>0x</b> | Se impostate questo valore, la velocità di riproduzione all'indietro sarà diminuita    |
| da <b>0x</b> a <b>0,5x</b>  | Se impostate questo valore, la velocità di riproduzione <b>avanti</b> sarà diminuita   |

| 1x                                   | Se impostate questo valore, il video sarà riprodotto <b>avanti</b> con velocità normale                                                                                 |
|--------------------------------------|----------------------------------------------------------------------------------------------------|
| da <b>2x</b> a <b>16x</b>            | Se impostate questo valore, la velocità di riproduzione avanti sarà aumentata                                                                                           |
| Nota: se il cui<br>negativo, il lett | rsore dello slider di riproduzione raggiunge l'inizio del file, quando è impostato un valore<br>ore continua a riprodurre il video con velocità normale ( <b>+1x</b> ). |

Per navigare nel file video in modo veloce utilizzate lo slider di Riproduzione -

Quando tutti i file video sono aggiunti al vostro DVD, potete **gestirli** - cambiare la sua sequenza nella struttura DVD, e **aggiungere ed eliminare capitoli**.

# Gestione dei video importati

Per impostare l'ordine dei file video sulla Timeline:

• cliccate sul video la cui posizione desiderate cambiare sulla **Timeline** e **mantenendo premuto il pulsante del mouse**, spostatelo avanti o indietro sulla **Timeline**. Quando la posizione necessaria è trovata, rilasciate il tasto:

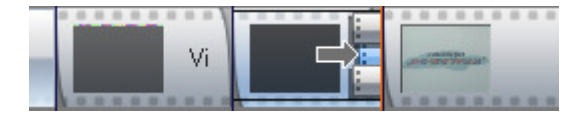

oppure

• cliccate sul video la cui posizione desiderate cambiare sulla **Timeline** e utilizzate i pulsanti **Metti prima di tutto**, **Sposta avanti**, **Sposta indietro** e **Metti dopo tutto** della **Barra degli strumenti di Timeline** per regolare la posizione:

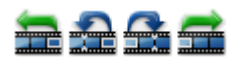

Per eliminare il video importato dalla struttura del vostro DVD, selezionatelo sulla **Timeline** e cliccate su **Elimina** video della **Barra degli strumenti di Timeline** oppure premete il tasto **Delete** della tastiera. Il video situato dopo il video eliminato verrà spostato sulla **Timeline** alla posizione del video eliminato.

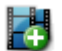

Per aggiungere un nuovo file video al vostro DVD usando la **Timeline** cliccate su **Importa video** della **Barra degli strumenti di Timeline**. Il video verrà aggiunto dopo il video importato prima.

## Impostazione automatica dei capitoli

Quando create un menù DVD, è utile creare dei capitoli per il vostro video per poter navigare durante la riproduzione rapidamente trovare i momenti più interessanti e saltare i frammeti indesiderati. L'Aiutante per l'impostazione dei capitoli aiuta a dividere il video in modo facile e veloce. Cliccate su Aiutante della Barra degli strumenti di

**Timeline** oppure utilizzate l'opzione corrispondente della sezione **Timeline** del **Menù principale** per aprire la finestra **Impostazione capitoli**:

| Impostazione capitoli                  |            | × |
|----------------------------------------|------------|---|
| Crea un nuovo capitolo ogni            | 5 🔷 minuti |   |
| 🔿 Dividere in parti uguali             |            |   |
| 🔘 Crea un nuovo capitolo per ogni file |            |   |
| ОК                                     | Annulla    |   |

Qui potete utilizzare una delle opzioni seguenti:

- Crea un nuovo capitolo ogni ... minuti utilizzate questa opzione per creare un nuovo capitolo ad un intervallo di tempo specificato.
- **Dividi in parti uguali** utilizzate questa opzione per specificare il numero di capitoli da creare. Il video caricato verrà diviso in parti uguali.
- Crea un nuovo capitolo per ogni file utilizzate questa opzione per creare un nuovo capitolo all'inizio di ogni nuovo file video aggiunto al vostro DVD. Se caricate un solo file video verrà creato un solo capitolo al suo inizio.

Se desiderate, potete regolare la posizione dei capitoli manualmente. Riferitevi al capitolo **Creazione e modifica dei capitoli usando la Timeline** per sapere come si fa.

# Creazione e modifica dei capitoli usando la Timeline

Quando create un menù DVD, è utile creare dei capitoli per il vostro video per poter navigare durante la riproduzione rapidamente trovare i momenti più interessanti e saltare i frammeti indesiderati. Il pulsante **Crea capitolo** della **Barra degli strumenti di Timeline** si usa per creare nuovi capitoli nel video. Cliccate con il tasto del mouse sulla **Scala di Timeline** e premete **Crea capitolo**. Un nuovo capitolo verrà creato sulla **Timeline**:

titolo 1 12 avi 13.avi 14.avi 15.avi Vi M

Ogni rombo • indica l'inizio di un capitolo e il cursore 🗍 fa visualizzare la posizione corrente nel video. Potete anche utilizzare la **Barra di zoom** per semplificare la navigazione sulla **Timeline**.

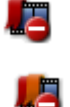

Per eliminare un capitolo, cliccatelo con il mouse oppure selezionatelo sulla **Pagina dei capitoli** nell'**Area di modifica** e utilizzate il pulsante **Elimina capitolo** della **Barra degli strumenti di Timeline**. L'inizio del capitolo da eliminare verrà marcato da un rombo rosso - . Oppure cliccate sul pulsante **Elimina tutti i capitoli** per eliminare tutti i capitoli e svuotare l'elenco dei capitoli.

Potete anche cambiare l'inizio del capitolo spostando il rombo del capitolo sulla **Timeline** alla posizione desiderata usando il cursore del mouse che si trasforma in una manina -  $\sqrt{m}$  quando lo posizionate sul rombo.

# Modifica del menù DVD

Potete rendere il vostro disco DVD video professionale e unico nello stesso tempo se aggiungete un menù ad esso. Con **AVS DVD Authoring** potete realizzarlo usando l'**Area di modifica** dove potete modificare la pagina, il **Pannello di navigazione** dove sono visualizzati tutti gli elementi del menù e l'**Area delle proprietà** dove potete visualizzare e cambiare le proprietà di tutti gli elementi del menù.

Vi chiediamo d'iniziare la modifica delle pagine del menù DVD **cambiando la loro sfondo**, dopo questo potete aggiungere dei **testi** differenti, **elementi grafici**, aggiungere e modificare i **bottoni di menù** e **organizzare gli strati** per completare e rendere il vostro menù attraente.

# Cambiamento di sfondo

Quando create un menù DVD per renderlo più attraente e informativo nello stesso tempo potete personalizzare il suo sfondo. Usando **AVS DVD Authoring** potete cambiare lo sfondo della pagina del vostro DVD in modo seguente:

- Aggiungere uno sfondo musicale che verrà riprodotto continuamente mentre la pagina è aperta.
- Riempire lo sfondo usando il pennello del tipo scelto.
- Aggiungere un'immagine per utilizzarla come sfondo.
- Caricare un video da un file (lo stesso video che utilizzate per il vostro DVD o un altro) che verrà riprodotto come sfondo.

## Aggiunta di uno sfondo musicale

| File                     | • |
|--------------------------|---|
| Nome File:               |   |
| D:\Music\Track_05.mp3    |   |
| Seleziona file           |   |
| Parametri<br>predefiniti |   |

Se desiderate inserire un audio come sfondo nella pagina del vostro menù, potete farlo usando l'opzione **Sfondo musicale** sul **Pannello di navigazione**. Prima selezionate la pagina in cui desiderate inserire la musica, espandete i suoi elementi sul **Pannello di navigazione** e scegliete l'opzione **Sfondo musicale**. Nell'**Area delle proprietà** vengono visualizzate le opzioni disponibili. Cliccate su **Seleziona file** per caricare un file audio o sostituire quello già selezionato. Si apre la seguente finestra che permette di selezionare un audio memorizzato sul disco rigido del computer:

| 🧕 Apri          |            |                |                  |   |         |     | x    |
|-----------------|------------|----------------|------------------|---|---------|-----|------|
| Cerca in:       | Music      |                |                  | - | 🗢 🗈 💣 🏢 | •   |      |
| œ.              | Nome       | Artisti        | Album            | # | Genere  |     | » *  |
| Pisama racarti  | Track_04   |                |                  |   |         |     |      |
| hisoise recenti | Track_05   |                |                  |   |         |     |      |
|                 | Track_06   |                |                  |   |         |     |      |
|                 | Track_07   |                |                  |   |         |     |      |
| Desktop         | Track_08   |                |                  |   |         |     |      |
| 500             | Track_09   |                |                  |   |         |     |      |
|                 | Track_10   |                |                  |   |         |     |      |
| Nome            | Track_11   |                |                  |   |         |     | -    |
|                 | Track_12   |                |                  |   |         |     | =    |
|                 | Track_13   |                |                  |   |         |     |      |
| Computer        | Track_14   |                |                  |   |         |     |      |
|                 | Track_15   |                |                  |   |         |     |      |
|                 | Track_16   |                |                  |   |         |     | -    |
| Rete            | Nome file: | Track_05       |                  |   | -       | Αρ  | ri   |
|                 | Tipo file: | Tutti i file a | audio supportati |   | •       | Ann | ulla |

Selezionate il file audio adatto e cliccate su **Apri**. Potete utilizzare un file di formati audio più usati che verrà riprodotto continuamente mentre la pagina è aperta.

# Riempimento usando il pennello

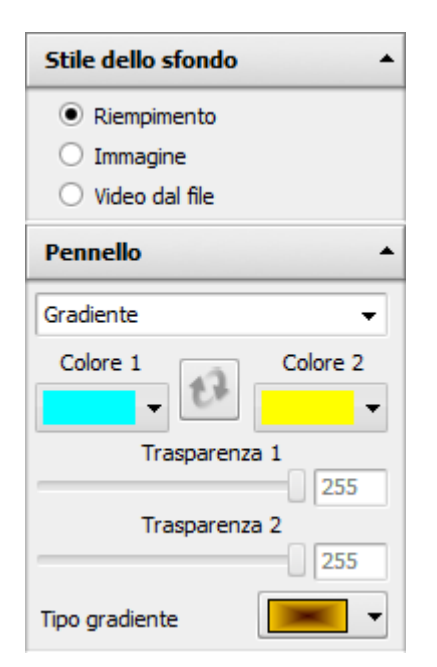

Se desiderate riempire lo sfondo della pagina con un certo colore, andate al **Pannello di navigazione** e selezionate il nome pagina. Espandetela e selezionate l'elemento **Sfondo**. Le seguenti opzioni vengono visualizzate nell'**Area delle proprietà**: **Riempimento**, **Immagine** e **Video da file**. Selezionate l'opzione **Riempimento** e avrete la possibilità di cambiare il colore del pennello usando l'**Area delle proprietà**.

Prima scegliete il tipo del pennello usato: **Solido**, **Gradiente**, **Tratteggio** o **Texture** dall'elenco a discesa e dopo questo impostate le proprietà del pennello:

Solido vi permette di selezionare un colore da riempire lo sfondo della pagina di menù usando l'opzione Colore dell'Area delle proprietà e regolare la Trasparenza del colore usando lo slider e selezionando i valori tra 0 (completamente trasparente) e 255 (non trasparente).

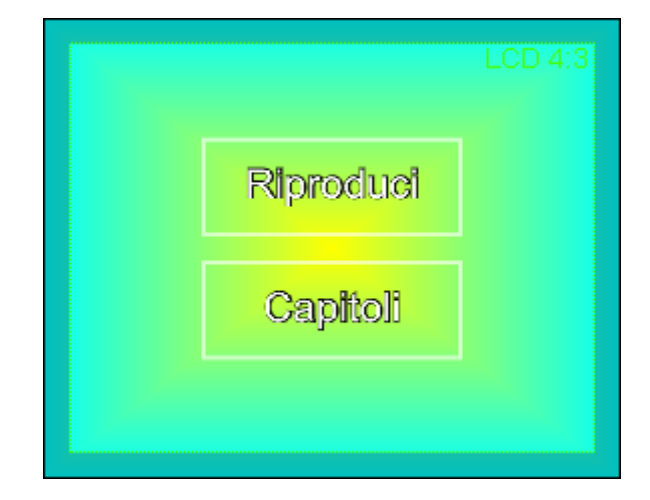

 Gradiente vi permette di selezionare due colori per creare una sfumatura continua per riempire lo sfondo della pagina. Utilizzate le opzioni Colore dell'Area delle proprietà per

selezionare i colori da creare una sfumatura e regolare la loro **Trasparenza** usando lo slider e selezionando i valori tra **0** (completamente trasparente) e **255** (non trasparente). Potete anche scambiare i colori usando il pulsante **Scambia** 

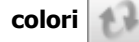

• **Tratteggio** vi permette di selezionare due colori e il modello di tratteggi per riempire lo sfondo della pagina. Utilizzate le opzioni **Colore** dell'**Area delle proprietà** per selezionare i colori da creare i tratteggi e regolare la loro **Trasparenza** usando lo slider e selezionando i valori tra **0** (completamente trasparente) e **255** (non trasparente). Potete anche

scambiare i colori usando il pulsante Scambia colori

• **Texture** vi permette di selezionare un'immagine per riempire lo sfondo della pagina. Quando è selezionata l'immagine, potete cambiare la sua **Trasparenza** usando lo slider e selezionando i valori tra **0** (completamente trasparente) e **255** (non trasparente). Per selezionare un'altra immagine per la tessitura utilizzate il pulsante **Carica tessitura**.

# Aggiunta di un'immagine di sfondo

| Stile dello sfondo           |  |  |
|------------------------------|--|--|
| O Riempimento                |  |  |
| <ul> <li>Immagine</li> </ul> |  |  |
| ○ Video dal file             |  |  |
| Immagine 🔺                   |  |  |
| Trasparenza                  |  |  |
| 255                          |  |  |
| Mantieni proporzioni         |  |  |
| Seleziona immagine           |  |  |
| Reimposta aspetto            |  |  |

Se desiderate aggiungere un'immagine come sfondo, andate al **Pannello di navigazione** e selezionate il nome pagina. Espandete la pagina e selezionate l'elemento **Sfondo**. Le seguenti opzioni vengono visualizzate nell'**Area delle proprietà**: **Riempimento**, **Immagine** e **Video da file**. Quando selezionate l'opzione **Immagine**, si apre la seguente finestra:

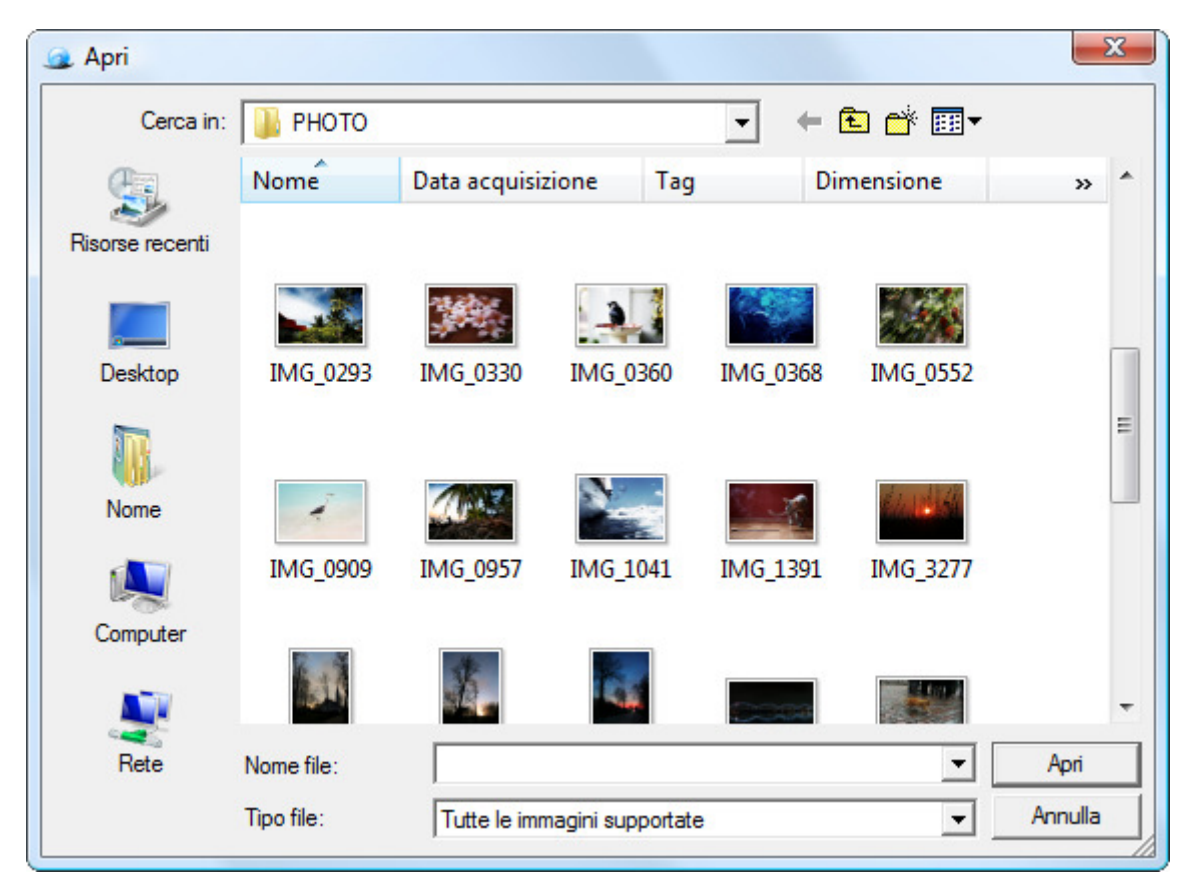

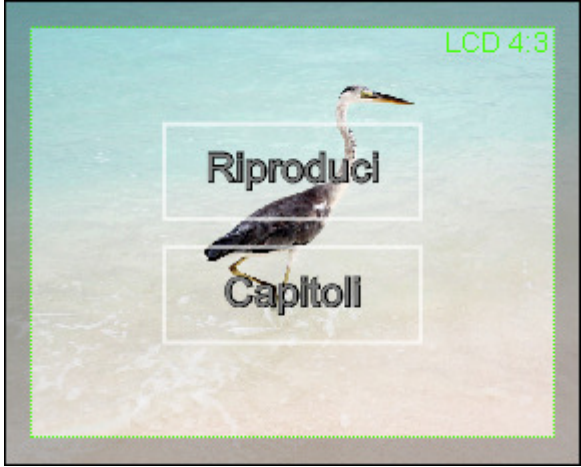

Selezionate il file immagine adatto e cliccate su **Apri**. Potete utilizzare le immagini di formati grafici più usati. Per sostituire l'immagine già caricata premete il pulsante **Seleziona immagine**. L'immagine viene automaticamente adattata alla pagina di menù. Potete cambiare la sua trasparenza usando lo slider **Trasparenza** e selezionando i valori tra **0** (completamente trasparente) e **255** (immagine completamente visibile)

Se selezionate un'immagine come sfondo per il **bottone di menù DVD**, avrete la possibilità di cambiare il suo rapporto larghezza/altezza usando la casella **Mantieni proporzioni** e il pulsante **Reimposta aspetto**.

# Aggiunta di un video di sfondo

| Stile dello sfondo |                      |  |  |
|--------------------|----------------------|--|--|
| 🔿 Rie              | mpimento             |  |  |
| O Immagine         |                      |  |  |
|                    | eo dal file j        |  |  |
| File 🔺             |                      |  |  |
| Nome File:         |                      |  |  |
| Mio video2.MPG     |                      |  |  |
| Seleziona file     |                      |  |  |
| Parametri          |                      |  |  |
|                    |                      |  |  |
| Spezzo             | ne da visualizzare 🔺 |  |  |
| Inizio             | 00:00:00.000         |  |  |
| Fine               | 00:00:06.000         |  |  |
|                    | Modifica             |  |  |

Se desiderate aggiungere uno sfondo video alla pagina del vostro menù, andate al **Pannello di navigazione** e selezionate il nome pagina. Espandetela e selezionate l'elemento **Sfondo**. Le seguenti opzioni vengono visualizzate nell'**Area delle proprietà**: **Riempimento, Immagine** e **Video da file**. Quando selezionate l'opzione **Video da file**, si apre la seguente finestra:

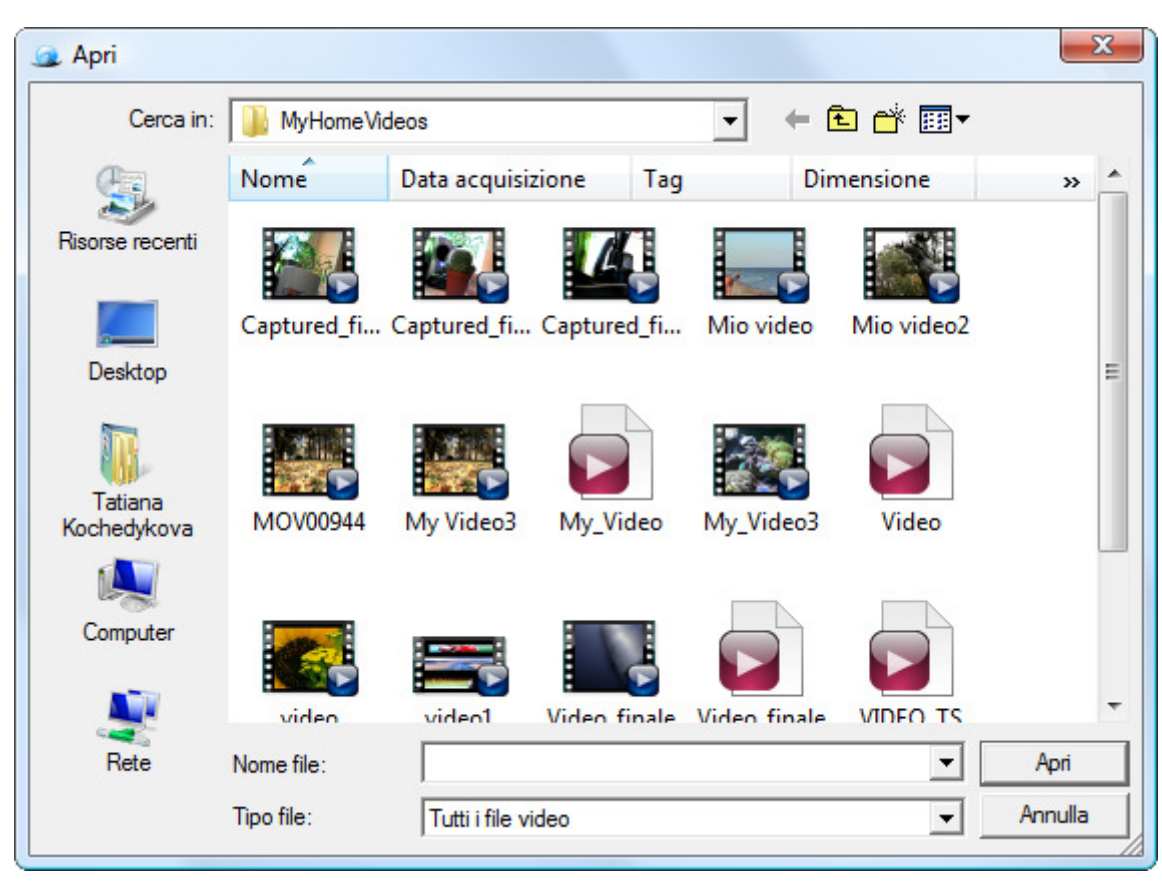

Selezionate il file video adatto e cliccate su **Apri**. Potete utilizzare i file salvati in formati video più usati. Il video verrà riprodotto continuamente mentre la pagina è aperta. Si apre la finestra **Modifica spezzone video** che vi da la possibilità di impostare la durata del frammento video usato come sfondo della pagina. Cliccate con il tasto del mouse all'interno della timeline sotto le finestre che visualizzano l'inizio e la fine del frammento. Le linee punteggiate indicano i valori ottimali:

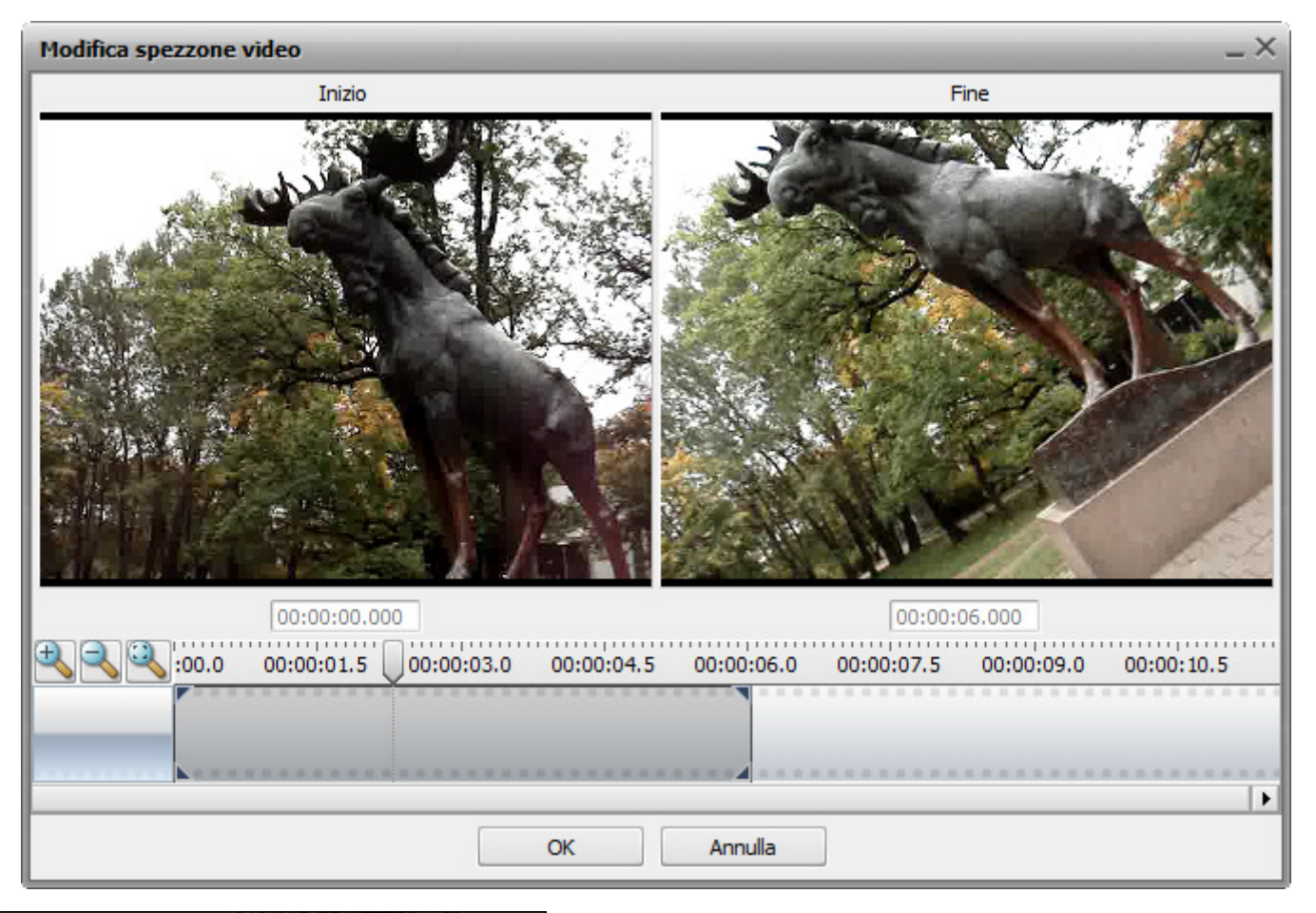

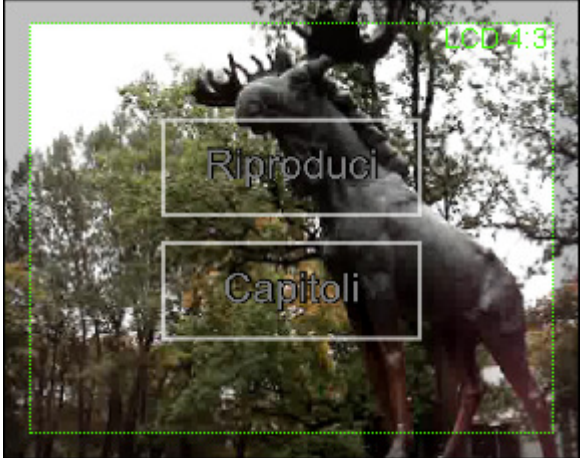

Le linee punteggiate nerette fanno visualizzare i confini più ottimali del frammento video, le altre linee mostrano le altre varianti. Potete selezionare una variante tra quelle offerte dal programma oppure impostare i propri confini. Cliccate su **OK** per applicare le modifiche o utilizzate **Annulla** per annullarle. Avrete la possibilità di cambiare la durata del frammento video in seguito usando il pulsante **Modifica** dell'**Area delle proprietà**. Per sostituire il video già caricato utilizzate il pulsante **Seleziona file**. Il video verrà automaticamente adattato alla pagina.

# Aggiunta e modifica del testo

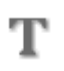

Potete facilmente aggiungere qualsiasi testo alle pagine del vostro menù DVD. Per farlo utilizzate il pulsante **Aggiungi testo** dell'**Area di modifica** o l'opzione

| Posizione | •   |
|-----------|-----|
| Sinistra  | 210 |
| Cima      | 188 |
| Destra    | 510 |
| Basso     | 388 |
| Larghezza | 300 |
| Altezza   | 200 |

| Testo      | •       |
|------------|---------|
| Fo         | nt      |
| Arial      | -       |
| Dimensione | Allinea |
| 50 👻       |         |
| Stile      |         |
| ΒΙ         |         |

Aggiungi testo della sezione Pagina del Menù principale. Selezionata l'opzione, il 'Testo' predefinito verrà aggiunto alla pagina del menù creato. Per modificare il testo cliccatelo con il tasto destro del mouse e selezionate l'opzione **Modifica** testo dal menù di scelta rapida o fate doppio clic su esso con il tasto sinistro.

Potete anche cambiare le proprietà del testo usando l'**Area delle proprietà**. Sono disponibili le seguenti proprietà del **Testo**:

- **Posizione** utilizzate per controllare la posizione del testo sulla pagina del menù. La posizione del testo viene visualizzata rispetto agli angoli della pagina e la larghezza e l'altezza dei bordi del rettangolo. La posizione cambia quando cambiate la dimensione del testo oppure la sua posizione oppure ruotate il testo.
- **Testo** utilizzate per selezionare il font, la sua dimensione dall'elenco a discesa, cambiare lo stile

dei caratteri usando i pulsanti corrispondenti (**B** per un testo neretto, **I** per un testo in italico e **U** per un testo sottolineato). Qui potete anche allineare il testo all'interno del rettangolo selezionando il tipo di allineamento.

 Penna - utilizzate per selezionare il contorno del testo (lo spazio interno viene riempito con il Pennello). Potete selezionare il Colore della penna, la trasparenza usando lo

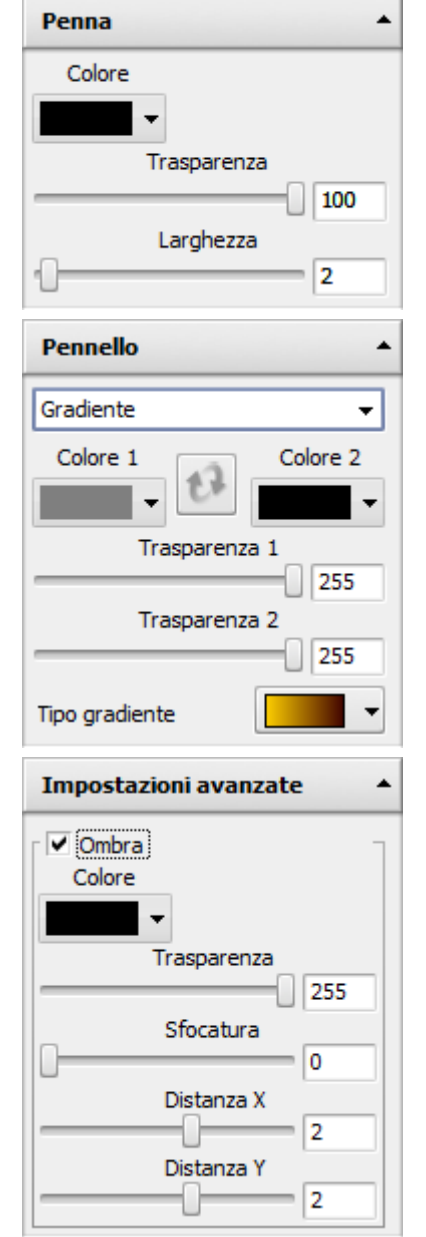

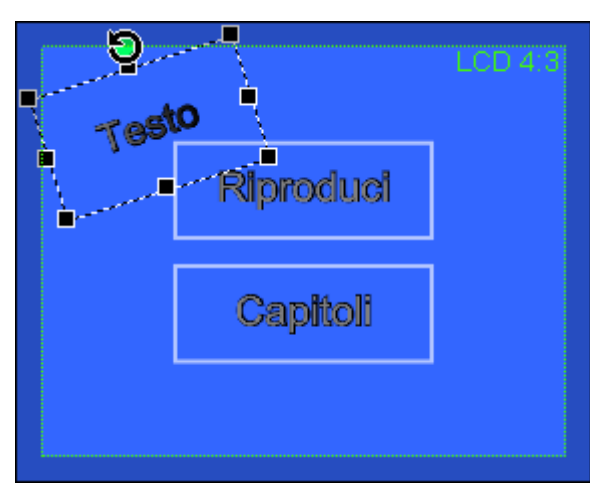

slider di **Trasparenza** e selezionando i valori tra **0** (completamente trasparente) e **255** (non trasparente), e lo **Spessore** della penna usando lo slider.

- Pennello utilizzate per riempire lo spazio interno con il colore o i colori selezionati. Riferitevi al capitolo Riempimento usando il pennello per sapere di più sulle impostazioni del Pennello.
- Impostazioni del testo avanzate utilizzate per creare un'Ombra spuntando la casella adatta, regolare il Colore dell'ombra, la Trasparenza usando lo slider e selezionando i valori tra 0 (completamente trasparente) e 255 (non trasparente), la Sfocatura (0 senza Sfocatura e 10 per il valore massimo), e la posizione orizzontale (Distanza X) e verticale (Distanza Y) rispetto al testo stesso.

Potete anche cambiare la dimensione del **Testo** usando i quadrati neri **u** sui confini (il cursore del mouse viene visualizzato come segue **i** - posizionate il cursore su un quadrato nero, cliccate con il tasto del mouse e **mantenendolo premuto** spostatelo per cambiare la dimensione). Per cambiare l'orientamento del **Testo**, cliccate sul circolo verde **(**visible quando il testo è selezionato con il mouse) con il tasto sinistro del mouse, il cursore del mouse si trasforma nella freccia rotonda - **(** - cliccate con il tasto del mouse e, **mantenendolo premuto**, spostatelo per cambiare l'orientamento del testo.

# Aggiunta e modifica degli elementi grafici

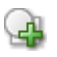

Potete facilmente aggiungere degli elementi grafici alle pagine del vostro menù DVD. Per farlo utilizzate i pulsanti corrispondenti dell'**Area di modifica** o

| Posizione | •   |
|-----------|-----|
| Sinistra  | 210 |
| Cima      | 188 |
| Destra    | 510 |
| Basso     | 388 |
| Larghezza | 300 |
| Altezza   | 200 |

l'opzione **Aggiungi grafici semplici** della sezione **Pagina menù** del **Menù principale**. Dopo questo selezionate un elemento grafico da aggiungere - **Linea**, **Rettangolo**, **Ellisse**, **Arco** o **Settore**.

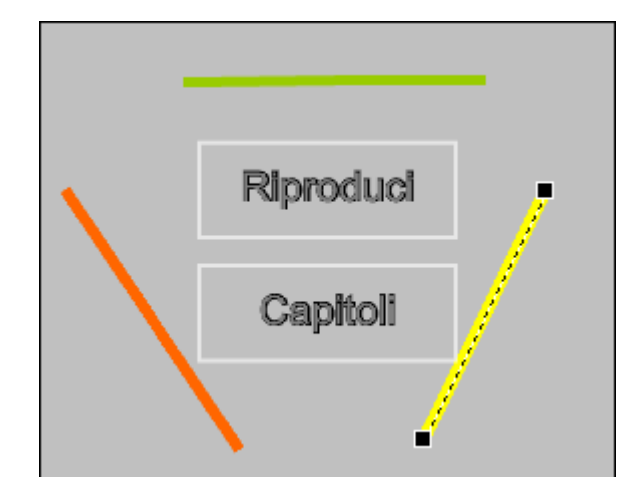

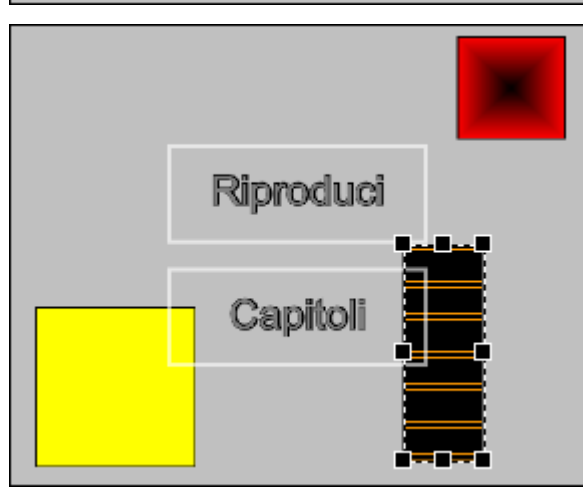

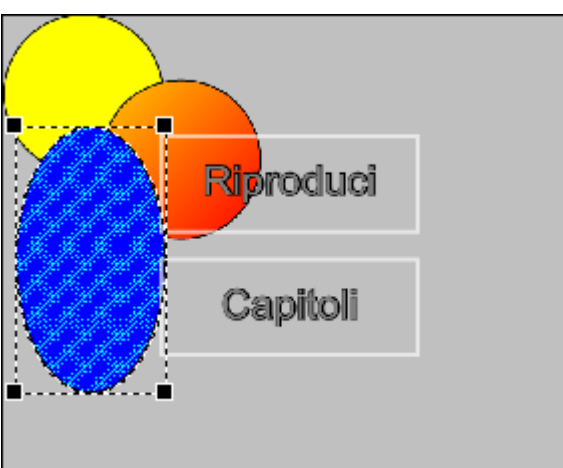

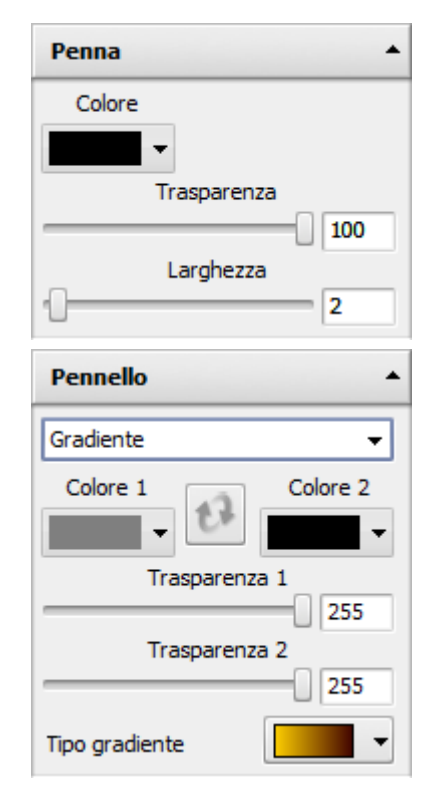

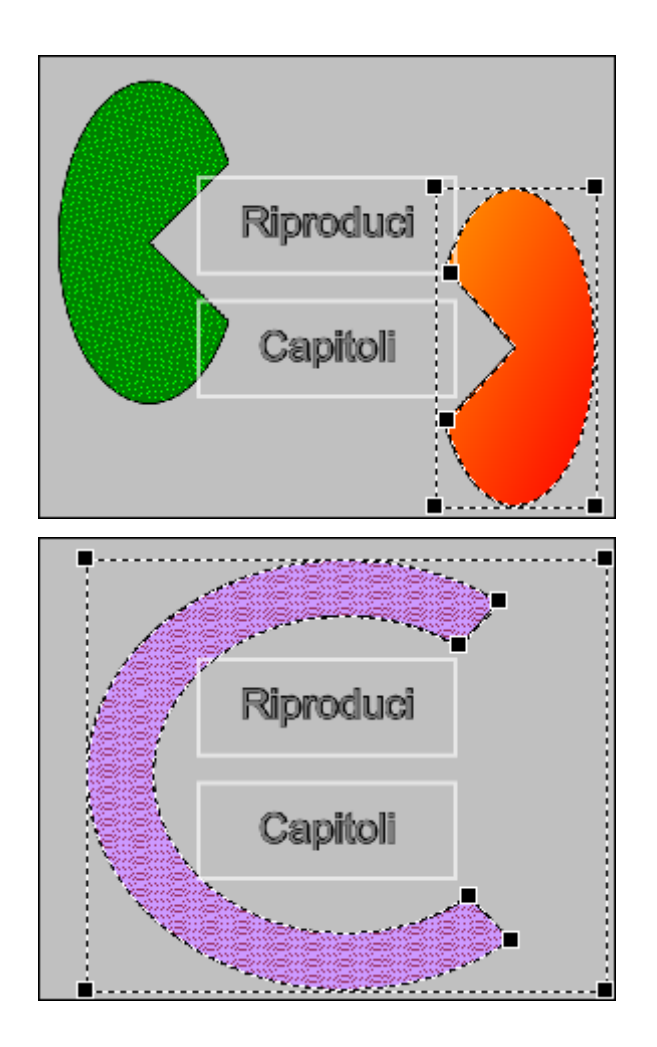

- Selezionate Linea per disegnare le linee dirette di colori diversi sulla pagina del vostro menù DVD.
- Selezionate Rettangolo per disegnare i rettangoli di colori diversi sulla pagina del vostro menù DVD.
- Selezionate Ellisse per disegnare i circoli e le ellissi di colori diversi sulla pagina del vostro menù DVD.
- Selezionate Arco disegnare le figure archiformi di colori diversi sulla pagina del vostro menù DVD.
- Selezionate Settore per disegnare le parti di circonferenza di colori diversi sulla pagina del vostro menù DVD.

Dopo aver aggiunto un elemento grafico è possibile visualizzare e cambiare le sue proprietà e dimensioni:

- **Posizione** utilizzate per controllare la posizione dell'elemento grafico sulla pagina. Vengono visualizzate la posizione dell'elemento rispetto agli angoli della pagina e la larghezza e l'altezza del rettangolo intorno all'elemento grafico. I parametri cambiano quando cambiate la posizione dell'elemento grafico.
- Penna utilizzate per selezionare il contorno dell'elemento grafico (lo spazio interno viene riempito con il Pennello).
   Potete selezionare il Colore della penna, la trasparenza usando lo slider di Trasparenza e selezionando i valori tra 0 (completamente trasparente) e 255 (non trasparente), e lo Spessore della penna usando lo slider.
- Pennello utilizzate per riempire lo spazio interno con il colore o i colori selezionati (non è disponibile per Linee).
   Riferitevi al capitolo Riempimento usando il pennello per sapere di più sulle impostazioni del Pennello.

Potete anche cambiare la dimensione usando i quadrati neri ■ sui confini (il cursore del mouse viene visualizzato come segue - posizionate il cursore su un quadrato nero, cliccate con il tasto del mouse e **mantenendolo premuto** spostatelo per cambiare la dimensione).

Nella stessa maniera potete cambiare la figura - utilizzate gli stessi quadrati neri per allungare circoli e quadrati per creare ellissi e rettangoli, cambiare la forma dell'arco o del settore.

# Aggiunta e modifica dei bottoni di menù DVD

Potete aggiungere dei bottoni nuovi solo durante la creazione del **Nuovo progetto personalizzato**. Potete modificare i bottoni esistenti (cambiare la dimensione, le azioni dei bottoni) anche durante la creazione di un **Nuovo progetto**, però in generale i bottoni rimangono predefiniti.

Per creare un bottone cliccate su Aggiungi bottone menù 0 del Pannello di aggiunta addizionale dell'Area di

modifica. Un bottone nuovo verrà creato sulla pagina e potrete modificarlo:

٠

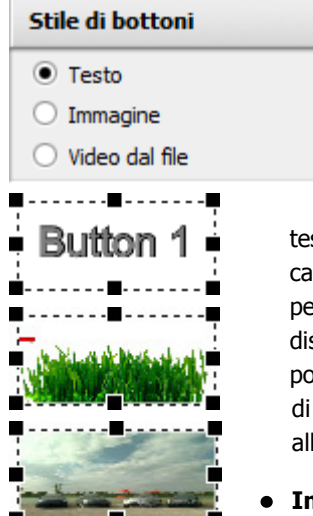

Potete selezionare tra gli stili di menù seguenti nell'**Area delle proprietà**:

• **Testo** - utilizzate questa opzione per creare un bottone contenente solo il

testo, senza immagini e video. Riferitevi al capitolo **Aggiunta e modifica del testo** per sapere di più sulle proprietà del **Testo** disponibili e le possibilità di modifica (non potete ruotare il testo all'interno del bottone di menù e allinearlo perché il testo è sempre allineato al centro).

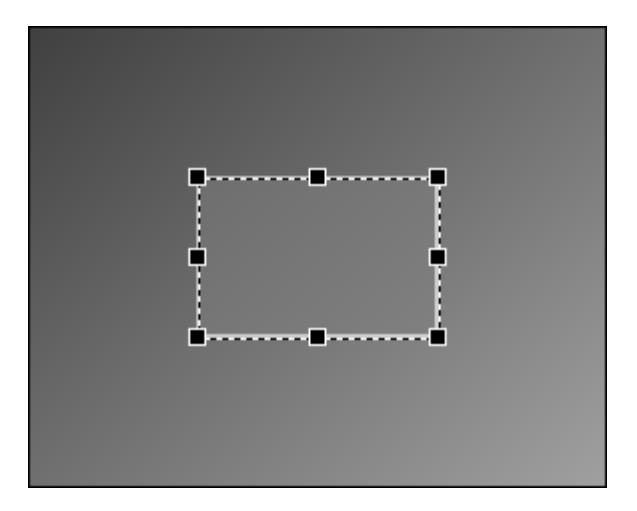

• **Immagine** - utilizzate questa opzione per creare un bottone contenente un'immagine. Riferitevi al capitolo **Aggiunta di un'immagine di sfondo** per sapere di più sulle proprietà dell'**Immagine** 

disponibili e le possibilità di modifica (potete cambiare il rapporto larghezza/altezza dell'immagine usando la casella **Mantieni proporzioni** e il pulsante **Reimposta aspetto**).

• Video - utilizzate questa opzione per creare un bottone contenente un video. Riferitevi al capitolo Aggiunta di uno sfondo video per sapere di più sulle proprietà del Video disponibili e le possibilità di modifica.

Quando selezionate lo **Stile di bottoni** e impostate le sue proprietà, potete cambiare le **Azioni** del bottone - le azioni che vengono eseguite quando cliccate sul bottone con il mouse o selezionate con il comando a distanza del lettore DVD hardware/ software. Le stesse azioni vengono visualizzate mediante le frecce multicolori nell'**Area di modifica**:

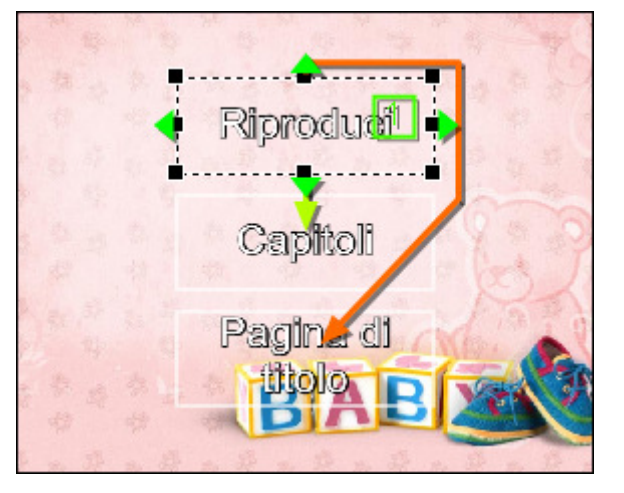

| Azioni 🔺      |                             |   |  |  |
|---------------|-----------------------------|---|--|--|
| ←             | <predefinito></predefinito> | • |  |  |
| ↑             | Pagina di titolo            | • |  |  |
| $\rightarrow$ | <predefinito></predefinito> | • |  |  |
| $\downarrow$  | Capitoli                    | - |  |  |
| 0             | 9 1                         | • |  |  |

Le frecce - ←, , , → e ↓ - fanno visualizzare i pulsanti del comando a distanza usati per la navigazione. Selezionate un'azione dall'elenco a discesa così quando premete i pulsanti corrispondenti del comando a distanza potrete passare al bottone del menù necessario. Semplicemente selezionate il nome bottone necessario dall'elenco a discesa cliccando sulla freccia per aprirlo.

I bottoni con i numeri - 0 ... 9 vengono usati per selezionare il numero di accesso diretto per il bottone corrente, il numero del bottone sul comando a distanza usato per rapidamente accedere al bottone di menù DVD. Ad esempio, invece di

Funzioni

Vai alla pagina

<predefinito>

Pagina finale:

premere le frecce del comando a distanza per accedere al bottone di menù DVD e poi premere **OK**, potete semplicemente cliccare sul numero associato al bottone.

La funzione del bottone scelto può essere

selezionata e modificata usando il pulsante

utilizzare il bottone per passare ad un'altra

**pagina** dall'elenco a discesa e impostate la **Pagina finale** selezionando tra quelle

pagina di menù (selezionate l'opzione Vai alla

Funzione. Potete selezionare o

| Funzioni        | •              |
|-----------------|----------------|
| Riproduci video | •              |
| Inizio:         | <00:00:00.000> |

disponibili dall'elenco)

0

 utilizzare il bottone per iniziare la riproduzione video da un certo punto (in questo caso i bottoni della Pagina principale verranno usati per iniziare la riproduzione video dall'inizio e i bottoni della pagina Capitoli verranno usati per riprodurre i capitoli creati dall'inizio del capitolo).

•

# Gestione degli strati

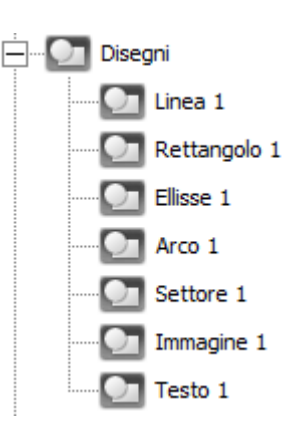

Ogni oggetto (elemento grafico, testo o immagine) che si aggiunge alla pagina del vostro menù (usando il **Pannello di aggiunta** dell'**Area di modifica**) forma uno strato nuovo. L'elenco di tutti gli strati viene visualizzato sul **Pannello di navigazione** a sinistra all'**Area di modifica**.

Gli strati sono posizionati uno sopra all'altro e potete sempre cambiare il loro ordine sulla pagina in tre dimensioni - modificare la loro posizione orizzontale o verticale e cambiare l'ordine di sovrapposizione.

 Il primo tipo di layout può essere cambiato all'interno dell' Area di modifica. Potete spostare gli elementi grafici, il testo e le immagini sulla pagina e cambiare le loro dimensioni usando i quadrati neri ■ sui confini dell'oggetto o ruotare il testo usando il circolo verde . Potete anche selezionare più oggetti (testo, immagine, elemento grafico) usando il tasto del mouse e il tasto Shift dalla tastiera (premete Shift sulla tastiera e, mantenendolo premuto, cliccate con il

mouse sugli oggetti necessari). Quando tutti gli oggetti sono selezionati, potete cambiare la loro posizione usando le opzioni della sezione **Modifica** del **Menù principale** oppure il pulsante **Allinea oggetti** del **Pannello di layout** dell'**Area di modifica**. Per selezionare tutti gli oggetti in una volta, utilizzate il tasto di scelta rapida **Ctrl+A** oppure l'opzione **Seleziona tutto** della sezione **Modifica** del **Menù principale**. Sono disponibili le seguenti opzioni **Allinea a sinistra**, **Allinea in alto**, **Allinea a destra**, **Allinea in basso**, **Allinea centro orizzontalmente** e **Allinea centro verticalmente**.

> Nota: potete anche utilizzare il Pannello di navigazione per selezionare gli strati necessari. Utilizzate il tasto Shift insieme con il tasto sinistro del mouse per selezionare gli strati necessari, poi utilizzate la sezione Modifica del Menù principale oppure il pulsante Allinea oggetti del Pannello di layout dell'Area di modifica per cambiare la disposizione degli strati.

2. Il secondo tipo di layout determina l'ordine di sovrapposizione degli strati e può essere cambiato sul Pannello di navigazione. Selezionate lo strato necessario (elemento grafico, testo o immagine) sul Pannello di navigazione e utilizzate l'opzione Disposizione strati della sezione Modifica del Menù principale oppure il pulsante corrispondente del Pannello di layout dell'Area di modifica. Sono disponibili le seguenti opzioni Porta in primo piano, Invia avanti, Invia indietro e Metti sullo fondo. Oppure semplicemente selezionate l'oggetto necessario con il mouse sul Pannello di navigazione poi , mantenendo il tasto premuto, spostatelo nella posizione desiderata e rilasciate il tasto.

# Salvataggio del risultato del lavoro, creazione e masterizzazione del DVD

Quando tutto è fatto - il progetto è creato, il video è aggiunto, le pagine di menù sono create e modificate, - potete salvare il vostro progetto, compilare il DVD e masterizzarlo su un disco. Per iniziare il processo di compilazione DVD utilizzate il pulsante Compila DVD della Barra degli strumenti o della finestra Uso del disco oppure utilizzate l'opzione Compila DVD nella sezione Progetto del Menù principale. Si apre la seguente finestra:

| Impostazioni del progetto                                       |                                                                                                    |                       |                     |          |  |
|-----------------------------------------------------------------|----------------------------------------------------------------------------------------------------|-----------------------|---------------------|----------|--|
| Sistema                                                         | DVD NTSC  Il Regno Unito, Europa e Australia utilizzano il sistema PAL. Il sistema NTSC è utilizzato in Giappone, USA e Canada. |                       |                     |          |  |
| Qualità                                                         | High Quality (HQ 60/108 min. at 1 DVD/DL DVD Disc)                                                                              |                       |                     |          |  |
|                                                                 | Impostazioni video                                                                                                    |                       | Impostazioni audio  |          |  |
|                                                                 | Aspetto                                                                                                    | 4:3 🔻                 | Frequenza:          | 48 KHz   |  |
|                                                                 | Dimensione:                                                                                                    | 720 x 480             | Dimensione          | 16       |  |
|                                                                 | Frequenza:                                                                                                    | 29.97                 | Numero di canali    | 2        |  |
|                                                                 | Bitrate:                                                                                                    | 9400 Kbps             | Bitrate             | 224 Kbps |  |
| Spazio disco                                                    | 100%                                                                                                    |                       |                     |          |  |
| $\wedge$                                                        |                                                                                                    | 5.05 GB utilizzato da | 4.7 GB Single Layer | •        |  |
| Masterizzazione Masterizza DVD una volta compilato utilizzando: |                                                                                                    |                       |                     |          |  |
|                                                                 | E : TOSHIBA CD/DVDW SDR5372V 👻 🚖                                                                                                |                       |                     |          |  |
| (Tutti i dati saranno cancellati dal disco!)                    |                                                                                                    |                       |                     |          |  |
| Compila DVD Annulla                                             |                                                                                                    |                       |                     |          |  |

Qui potete visualizzare e cambiare i parametri del progetto: sistema, impostazioni audio/video e controllare lo spazio occupato dal vostro video sul disco scelto. Riferitevi al capitolo **Impostazioni del progetto** della sezione **Uso dei progetti** per saperne di più.

Se desiderate masterizzare il video compilato su un disco spuntate l'opzione **Masterizza DVD una volta compilato usando** e selezionate l'unità disco se ne avete certi dall'elenco a discesa. Utilizzate il pulsante **Espelli** per facilmente aprire l'unità disco.

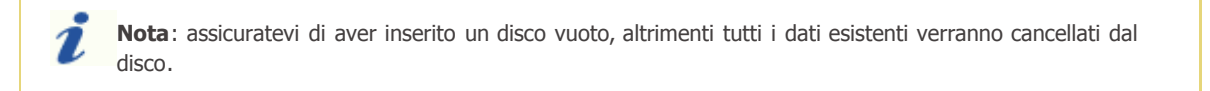

Impostati tutti i parametri cliccate su **Compila DVD**. Si apre la seguente finestra che vi permette di selezionare una cartella sul disco rigido del computer in cui salvare il vostro DVD:

| Cerca cartella                        |  |  |  |
|---------------------------------------|--|--|--|
| Seleziona la cartella di destinazione |  |  |  |
|                                       |  |  |  |
| 📃 Desktop                             |  |  |  |
| Valerio                               |  |  |  |
| 👂 퉬 Pubblica                          |  |  |  |
| ⊿ 🖳 Computer                          |  |  |  |
| Unità disco floppy (A:)               |  |  |  |
| Disco locale (C:)                     |  |  |  |
| Disco locale (D:)                     |  |  |  |
| ⊳ 🏭 Unità DVD RW (E:)                 |  |  |  |
| Disco rimovibile (F:)                 |  |  |  |
| D 💇 Rete                              |  |  |  |
| D 🎍 Marie                             |  |  |  |
| > 🎍 Valerio1                          |  |  |  |
|                                       |  |  |  |
| Crea nuova cartella OK Annulla        |  |  |  |
|                                       |  |  |  |

Selezionate una cartella vuota con lo spazio libero sufficiente per memorizzare il DVD creato.

**Nota**: la cartella selezionata deve avere lo spazio libero sufficiente per il vostro DVD: superiore a **4.7** Gb per un DVD standard e circa **8.6** Gb per un DVD a doppio strato. Il tipo del disco DVD usato potete selezionare nella finestra **Impostazioni del progetto** o quando **create un nuovo progetto**.

Dopo aver selezionato la cartella e cliccato su **OK** verrà avviato il processo di creazione. Potete controllare il suo progresso nella finestra corrispondente:

| Compila un progetto                              | $_{-}\times$ |
|--------------------------------------------------|--------------|
| Progressione totale:9%                           |              |
|                                                  |              |
| Progressione del compito: 10%                    |              |
|                                                  |              |
| Compito attuale:Conversione del video (Titolo 1) |              |
| Percorso:D:\Nuova cartella\VIDEO_TS\             |              |
| Annulla                                          |              |

Per interrompere il processo cliccate su **Annulla**. Quando la compilazione del disco è completata, il disco verrà scritto mediante il motore di masterizzazione integrato. Inserite un disco DVD e cliccate su **Inizia la masterizzazione!** per scrivere il vostro DVD.